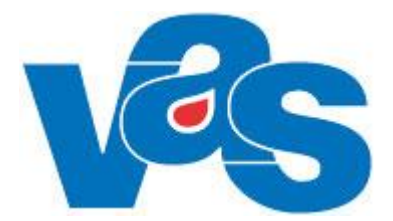

## Ankomstregistrering Funktionsdokumentation

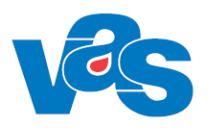

## Innehållsförteckning

| 1           | BESKRIVNING OCH SYFTE                      |                                                                                                    |                  |  |  |  |
|-------------|--------------------------------------------|----------------------------------------------------------------------------------------------------|------------------|--|--|--|
| 2           | FORMULÄRÖVERSIKT                           |                                                                                                    |                  |  |  |  |
| 3           | AN1 – D/                                   | AGENS PATIENTER                                                                                                    | 4                |  |  |  |
| 3           | .1 MEN<br>3.1.1<br>3.1.2<br>3.1.3<br>3.1.4 | IYVAL ANKOMST-ÄNDRA<br>Ankomständra öppenvårdsbesök<br>Ankomständra dagsjukvårdsbesök<br>Ankomstregistrerat besök via självincheckning (RN)<br>Ankomstregistrerat besök via mobil självincheckning (RH) | 4<br>6<br>8<br>9 |  |  |  |
| 4           | AN3 – H                                    | ÄNDELSER PER MOTTAGNING1                                                                                                    | 0                |  |  |  |
| 4<br>4      | .1 Men<br>.2 Men                           | iyval - Besöks-ändra                                                                                                    | 1<br>2           |  |  |  |
| 5           | AN4 – V                                    | ÄNTRUM 1:                                                                                                    | 3                |  |  |  |
| 6           | AN5 – B0                                   | DKNINGSLISTA14                                                                                                    | 4                |  |  |  |
| 6<br>6<br>6 | .1 MEN<br><i>6.1.1</i><br>.2 MEN<br>.3 MEN | IYVAL – VÄ⊔                                                                                                    | 7<br>8<br>1<br>3 |  |  |  |
| 7           | AN8 – BE                                   | SÖK PER PATIENT                                                                                                    | 6                |  |  |  |
| 7           | .1 MEN                                     | VVAL – BESÖKS TRANS                                                                                                    | 8                |  |  |  |
| 0           | 7.1.1<br>ANI11 V                           | OPPLICEDA DESÖK                                                                                                    | 9                |  |  |  |
| <b>o</b>    | ANII - K                                   |                                                                                                    | 9<br>1           |  |  |  |
| õ           | .1 IVIEN<br>8.1.1                          | Återbetalning självincheckade besök betalat via betalkort                                                                                                    | 1<br>1           |  |  |  |
| 9           | AN12 - U                                   | ITEBLIVNA BESÖK                                                                                                    | 2                |  |  |  |
| 10          | AN22                                       | – KASSA                                                                                                    | 3                |  |  |  |
| 11          | AN23                                       | - AVSTÄMNINGSGRUPP                                                                                                    | 4                |  |  |  |
| 12          | AN24                                       | - BESÖKSREGISTRERING UTAN AVGIFT                                                                                                    | 5                |  |  |  |
| 13          | AN27                                       | - DAGSPROGRAM                                                                                                    | 6                |  |  |  |
| 1           | 3.1 RULI                                   | .gardinsmenyval Kal                                                                                                    | 9                |  |  |  |
| 14          | AN28                                       | - DIKTERINGSLISTA                                                                                                    | 9                |  |  |  |
| 15          | AN41                                       | – AKUTLIGGARE                                                                                                    | 0                |  |  |  |
| 16          | AN50                                       | – HISTORISKA FRIKORT                                                                                                    | 3                |  |  |  |
| 17          | RS1 - E                                    | EFTERHANDSREGLERING (AV SJUKRESA) 4                                                                                                    | 4                |  |  |  |
| 18          | RS2 - /                                    | ÄNDRING EFTERHANDSREGLERING (AV SJUKRESA)4                                                                                                    | 5                |  |  |  |
| 19          | RS4 - 5                                    | JUKRESEERSÄTTNING-KONTANT 4                                                                                                    | 6                |  |  |  |
| 20          | RS5 –                                      | ÄNDRING SJUKRESEERS-KONTANT 4                                                                                                    | 7                |  |  |  |
| 21          | RAPPO                                      | 9 JRTER                                                                                                    | 7                |  |  |  |
| 22          | ÄNDR                                       | INGSHISTORIK                                                                                                    | 9                |  |  |  |

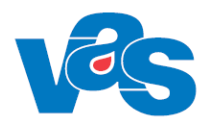

## 1 Beskrivning och syfte

Ankomstregistrering är avsedd för registrering av patienter som fysiskt uppsöker sjukvårdens olika vårdinrättningar. VAS är också utvecklat för att patienten i en mobil enhet eller terminal själv kan ankomstregistrera och betala för sitt besök. RH har mobil självincheckning. RN har mobil självincheckning och terminalincheckning.

För planerade vårdkontakter hämtas uppgifter om patient, vårdgivare, yrkeskategori, kontakt och avgift från besöksplaneringen.

Vid oplanerade vårdkontakter registreras dessa uppgifter in av personalen.

Funktionen stöder centralkassa, receptioner på varje enhet och varianter däremellan. Kassafunktionen stöder också direkt- och efterhandsreglering av sjukresa, egenavgifter för hjälpmedel och försäljning av vissa artiklar och tjänster. Alla transaktioner loggas och uppgifterna kan tas ut för kontroll.

Varje vårdgivare har ett eget Dagsprogram, som är ett levande verktyg under en dag på mottagningen. I dagsprogrammet visas planerade och oplanerade patienter som ankomstregistrerats. Vårdgivaren själv har möjlighet att föra in patienter i programmet, boka enkla återbesök, samt göra mindre schemaändringar mm.

| Formulärkod         | Formulärnamn            | Användning                                               |  |  |
|---------------------|-------------------------|----------------------------------------------------------|--|--|
| <u>AN1</u>          | Dagens patienter        | Alla dagens bokade och ankomstregistrerade patienter.    |  |  |
|                     |                         |                                                          |  |  |
| <u>AN3</u>          | Händelser per           | Alla ankomstregistrerade besök.                          |  |  |
|                     | mottagning              |                                                          |  |  |
| <u>AN4</u>          | Väntrum                 | Alla ankomstregistrerade patienter för vald dag och      |  |  |
|                     |                         | mottagning och/eller klinik som ännu inte ropats in från |  |  |
| 4.515               | D 1 1 1 4               | vantrummet.                                              |  |  |
| <u>AN5</u>          | Bokningslista           | Ankomstregistrering av besok, forsaljning, sjukresa,     |  |  |
| ANS                 | Besök per patient       | Alla besök för vald nationt                              |  |  |
| <u>AN12</u>         | Uteblivna nationter     | Patienter som uteblivit från bokat besök                 |  |  |
| <u>AN12</u><br>AN11 | Korrigera besök         | Korrigering av besök efter att kassan avstämts           |  |  |
| AN22                | Kassa                   | Öppna och stäng kassan                                   |  |  |
| AN23                | Avstämningsgrupp        | Manuellt avslut av kassor i avstämningsgruppen           |  |  |
| AN24                | Besöksregistrering utan | Registrering av besök som ei kräver betalning.           |  |  |
|                     | avgift                  |                                                          |  |  |
| <u>AN27</u>         | Dagsprogram             | Vårdgivarens dagsprogram med patienter, eventuella       |  |  |
|                     |                         | anteckningar samt osignerade läkemedel.                  |  |  |
| <u>AN28</u>         | Dikteringslista         | Patienter som vårdgivaren markerar via MV Dikt i         |  |  |
|                     |                         | dagsprogrammet.                                          |  |  |
| <u>AN41</u>         | Akutliggare             | Patientliggare som används av akutmottagningen.          |  |  |
| <u>AN50</u>         | Historiska frikort      | Frikort                                                  |  |  |
| <u>RS1</u>          | Efterhandsreglering     | Efterhandsreglering av sjukresa.                         |  |  |
| <u>RS2</u>          | Ändring efterhandsregl  | Ändring av efterhandsreglerad sjukresa.                  |  |  |
| <u>RS4</u>          | Sjukreseersättning-     | Sjukreseersättning kontakt                               |  |  |
|                     | kontant                 |                                                          |  |  |
| <u>RS5</u>          | Andring                 | Andring av kontakt sjukreseersättning                    |  |  |
|                     | sjukreseersättning-     |                                                          |  |  |
|                     | kontant                 |                                                          |  |  |

## 2 Formuläröversikt

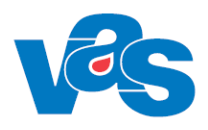

## 3 AN1 – Dagens patienter

Formuläret visar de patienter som är bokade samt de obokade patienter som passerat kassan. De patienter som har ankomstregistrerats har ett klockslag i kolumnen "Ank".

| VAS AN1 (1) Da | igens | patie  | enter           | Kli         | n:MedH Inr:HS      |                         |        |          |  |
|----------------|-------|--------|-----------------|-------------|--------------------|-------------------------|--------|----------|--|
| Inropa-patient | anko  | omst-Ä | İndra Söl       | k Nuläge n  | ytt-Urval          |                         |        |          |  |
|                |       |        | Mott:<br>Vårdgi | vare:       |                    | Kassa:<br>Datum: 200420 |        |          |  |
| [              | Bok   | Ank    | Vgiv            | Personnr    | Namn               | Bors                    | Btyp   | <b></b>  |  |
| [              | 0000  | 1034   | INM022          | 530521J005  | Testkvist, Testare | akut                    | Mott   |          |  |
|                | 0930  | 1012   | ALN804          | 880606-G271 | Testsson, Testare  | Hem                     | a Mott |          |  |
|                | 0930  | 847    | INM022          | 560517J345  | Testbom, Testare   | Bltr                    | Mott   |          |  |
|                | 1100  | 1137   | MWN517          | 420101-D720 | Testbom, Testare   | BCG                     | Dagl   |          |  |
|                | 1130  | 1032   | FIKLÄK          | 701011-G809 | Testsson, Testare  | Hem                     | a Mott |          |  |
|                | 1300  | 1032   | FIKLÄK          | 860808-A464 | Testlund, Testare  | Kard                    | Mott   |          |  |
|                | 1330  | 1033   | ALN804          | 890506-V858 | Testkvist, Testare | BCG                     | Mott   |          |  |
|                |       |        |                 |             |                    |                         |        | $\nabla$ |  |
| _              |       |        |                 |             |                    |                         |        |          |  |
|                |       |        |                 |             |                    |                         |        |          |  |
|                |       |        |                 |             |                    |                         |        |          |  |
|                |       |        |                 |             |                    |                         |        |          |  |
|                |       |        |                 |             |                    |                         |        |          |  |
| Ange kassa     |       |        |                 |             |                    |                         |        |          |  |

#### Ram

| Nam      | am                            |  |  |  |  |
|----------|-------------------------------|--|--|--|--|
| Kolumn   | Beskrivning                   |  |  |  |  |
| Bok      | Bokad tid                     |  |  |  |  |
| Ank      | Tid för ankomstregistreringen |  |  |  |  |
| Vgiv     | Kod för vårdgivare            |  |  |  |  |
| Personnr | Patientens personnummer       |  |  |  |  |
| Namn     | Patientens namn               |  |  |  |  |
| Bors     | Kod för besöksorsak           |  |  |  |  |
| Btyp     | Kod för besökstyp             |  |  |  |  |

#### Menyval

| Menyval                                                                               | Användning                                                                   |
|---------------------------------------------------------------------------------------|------------------------------------------------------------------------------|
| Inropa-patient Ankomstregistrerad patient kan ropas in till väntrummet, patienten får |                                                                              |
|                                                                                       | "inr" (inropad) och försvinner från listan.                                  |
| ankomst-Ändra                                                                         | Möjliggör ändring av uppgifter i ett besök som är ankomstregistrerat. Se kap |
|                                                                                       | 3.1 Menyval ankomst-ändra.                                                   |
| Sök                                                                                   | Söker på bokningstid.                                                        |
| Nuläge                                                                                | Förnyar bilden med de registreringar som gjorts.                             |
| nytt-Urval                                                                            | Ändring i urvalet av mott/avd och datum.                                     |

## 3.1 Menyval ankomst-Ändra

#### 3.1.1 Ankomständra öppenvårdsbesök

Ankomst-ändra möjliggör ändringar av uppgifter i ett besök som är ankomstregistrerat. Vilka fält som är ändringsbara skiljer sig åt mellan RH och RN.

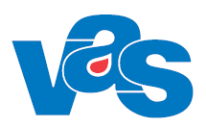

#### 3.1.1.1 Ankomst-ändra i RH

|               |    |                     |               |      |              |      |           |      |          | ×     |
|---------------|----|---------------------|---------------|------|--------------|------|-----------|------|----------|-------|
| Mott          | :  | Med                 | Sign          | : 1  | MWN517       |      |           |      |          |       |
| Dagsjukvård   | :  | Nej                 | Sekretess     | :    |              |      |           |      |          |       |
| Avdelning     | :  |                     | Sal/Säng      | :    |              |      |           |      |          |       |
| Med.verksomr  | ÷  | 101 Internmedicinsk | vård          | ł    | Akut: Nej    |      | Ny besök  |      | : Nej    |       |
| Datum/kl      | :  | 201015 0859         | Sektion       | :    |              |      |           |      |          |       |
| Hemlandsting  | :  | 13                  | Nation        | :    |              |      | Konventio | n    | :        |       |
| Besöksorsak   | :  | Bltr Blodtryck      | Är besöket et | t    | olycksfall ? | 2    |           |      |          |       |
| Besökstyp     | :  | Mott                |               |      |              |      |           |      |          |       |
| Besöksform    | 2  | EnskB Enskilt besök |               |      |              |      | Inrem     |      | :        |       |
| Vårdgivare    | :  | MWN517 Maria Wilh   | elmssson      |      |              |      |           |      |          |       |
| Vgivkategori  | 2  | Läk Läk             |               |      |              |      |           |      |          |       |
| Avgiftstyp    | 5  | L3 1:a remissbesöke | t             |      |              |      |           |      |          |       |
| Patientavgift | 5: | 100.00              | Kvittonr      | :    | 20000655     |      |           |      |          |       |
|               |    |                     | Fakturanr     | :    |              |      |           |      |          |       |
|               |    |                     |               |      |              |      |           | _    | _        |       |
| Betalsätt     | 5  | Kont                | Fakturaavgift | ; (J | /N): Nej     | Bet  | villkor   | : )0 | 0        |       |
| Er referens   | 5  |                     |               |      |              |      |           |      |          |       |
|               |    |                     |               |      |              | Frik | ort       | : N  | ej       |       |
|               |    |                     |               |      |              | Gilt | ighetstid | :    | -        |       |
|               |    |                     |               |      |              | Belo | pp kvar t | i11  | frikort: | 25.00 |
|               |    |                     |               |      |              |      |           |      |          |       |
| Vårdgivares 1 | na | mın :               |               |      |              |      |           |      |          |       |

Ankomst-ändra för Region Halland

Fälten Mott, Med.verksomr, Datum/kl, Akut, Ny besök, Sektion, Hemlandsting, Nation, Besöksorsak, Besökstyp och Besöksform kan ändras i RH.

Om ändring av vårdgivare görs till vårdgivare som har annan vårdgivarkategori uppdateras fält vårdgivarekategori med den nya vårdgivarens vårdgivarkategori.

Om journalanteckning finns för besöket tillåts inte ändring av vårdgivare. Ett meddelande visas: "Journalanteckning finns. Ansvarig HOSP kan endast ändras via funktion JO1 Jnl.anteckningar." För besök som är ankomstregistrerat via mobil självincheckning kan inte Mott ändras.

#### 3.1.1.2 Ankomst-ändra i RN

|               |                      |                   |                           | ×             |
|---------------|----------------------|-------------------|---------------------------|---------------|
| Mott          | : mott Mottagninge   | en                |                           |               |
| Dagsjukvård   | : Nej                | Sekretess :       |                           |               |
| Avdelning     | :                    | Sal/Säng :        |                           |               |
| Datum/kl      | : 200427 1330        | Sektion :         | Hemlandsting: 25          | ign: JOHNORO3 |
| Nation        | : SE                 | Konvention: Utlar | idssvensk                 |               |
| Besöksorsak   | : and Andning        | Ar besöket ett ol | .ycksfall ?               |               |
| Besökstyp     | : o Besök, opla      | n .               |                           |               |
| Besöksform    | : 00 Enskilt be      | sök på vårdenhet  | Remiss:                   |               |
| Värdgivare    | : johnor03 Johanna   | a Nordmark        |                           |               |
| Vgivkategori  | : <u>lä</u> k Läkare |                   |                           |               |
| Avgiftstyp    | : V1 Vaccination,    | besöksavgift      |                           |               |
| Patientavgift | : 200.00             | Kvi               | ttonr : 200 <u>009</u> 40 |               |
| Bet.sätt      | : BK Betalkort       | Fak               | t avg(J/N): Nej           |               |
|               |                      |                   |                           |               |
| Annan bet     | :                    |                   | Frikort : Ja              |               |
|               |                      |                   | Giltigt from: 2001        | 22            |
|               |                      |                   | Giltigt tom : 2009        | 05            |
|               |                      |                   | Belopp kvar till f        | rikort:       |
| Avslut datum  | :                    |                   |                           |               |
| Ant vårddgar  | utan frikort: 0      |                   |                           |               |
| Ant vårddgar  | med frikort : 0      |                   |                           |               |

Ankomst-ändra Region Norrbotten.

Fälten Mott, Datum/kl, Sektion, Hemlandsting, Nation, Besöksorsak, Besökstyp, Besöksform, Vårdgivare, Avgiftstyp, Patientavgift, Bet-sätt och Fakt avg kan ändras. När kassan är stängd kan dock inte avgiftspåverkade uppgifter ändras. Inte heller om användaren saknar kassabehörighet.

VAS TILLVERKARORGANISATION FUNKTIONSDOKUMENTATION VAS VERSION: 47.0

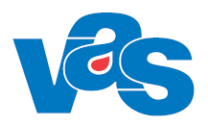

Vid ändring i något av fälten skrivs ett korrigeringskvitto ut. Fälten Vårdgivare, Avgiftstyp, Patientavgift och Betalsätt kan endast ändras en gång, därefter inaktiveras fälten.

Om ändring av vårdgivare görs till vårdgivare som har annan vårdgivarkategori ändras även vårdgivarekategori.

I RN läggs avgiftstyp ut default ut enligt inställning i KA37. Om patienten är yngre eller äldre än åldersgräns för avgiftsbefrielse läggs avgiftstypen ut enligt inställning i CA93 – Åldersgräns avgiftsbefrielse.

Om journalanteckning finns för besöket tillåts inte ändring av vårdgivare. Ett meddelande visas: "Journalanteckning finns. Ansvarig HOSP kan endast ändras via funktion JO1 Jnl.anteckningar."

#### 3.1.1.3 **eFrikort**

Uppgifter om frikort hämtas från externt frikortsystem. Om Frikort Ja visas fr o m och t o m datum för frikortets giltighet. Om frikort Nej visas det belopp som kvarstår innan frikort uppnås.

Om avgiftstyp är frikortsgrundande och tidigare registrering har gjorts och avgiften är ändrad så registreras ändringen i frikortssystemet.

Om avgiftstyp är frikortsgrundande och ingen tidigare registrering har gjorts och avgiften är > 0 kr så registreras beloppet i frikortssystemet.

Om avgiftstyp inte är frikortsgrundande och tidigare registrering har gjorts så tas tidigare registrering bort från frikortssystemet.

Om patienten har gjort utträde ur frikortssystemet så visas meddelandet "Patienten har begärt utträde ur eFrikort. Frikortsuppgifter hämtas/registreras inte för detta besök. Annan hantering krävs". Detta innebär att ingen hantering mot eFrikort görs för patienten.

Om patenten har "SKYDDAD FOLKBOKFÖRING" eller "SEKRETESSMARKERING" ges meddelande om att "Patienten har sekretessmarkering/skyddad folkbokföring. Frikortsuppgifter hämtas/registreras inte för detta besök. Annan hantering krävs". Detta innebär att ingen hantering mot eFrikort görs för patienten och manuell hantering krävs.

#### 3.1.2 Ankomständra dagsjukvårdsbesök

|                  |                      |                 |               |                 |            | ×       |
|------------------|----------------------|-----------------|---------------|-----------------|------------|---------|
| Mott : 8         | 53ÖV                 | Sign :          | MWN517        |                 |            |         |
| Dagsjukvard : 0  | Ja                   | Sekretess :     | Ja            |                 |            |         |
| Avdelning : §    | 53                   | Sal/Säng :      |               |                 | —          |         |
| Med.verksomr :   | 111 Lungsjukvård     |                 | Akut: Nej     | Ny besök        | : Nej      |         |
| Datum/kl : 2     | 200420 1137          | Sektion :       | :             |                 |            |         |
| Hemlandsting : 3 | 13                   | Nation :        | SE Sverige    | Konvention      | : Nordisk  |         |
| Besöksorsak :    | BCG BCG              | Är besöket ett  | colycksfall ? |                 |            |         |
| Besökstyp :      | DagK                 |                 |               |                 |            |         |
| Besöksform :     | EnskB Enskilt besök  |                 |               | Inrem           | :          |         |
| Vårdgivare : N   | MWN517 Maria Wilhe   | elmssson: IT-av | 7d            |                 |            |         |
| Vgivkategori : S | Ssk Sjuksköterska    |                 |               |                 |            |         |
| Avgiftstyp : S   | S1 Sjukvårdande beha | andling         |               |                 |            |         |
| Patientavgift:   | 100.00               | Kvittonr :      | 20000646      |                 |            |         |
|                  |                      | Fakturanr :     | :             |                 |            |         |
|                  |                      |                 |               |                 |            |         |
| Betalsätt : H    | Kont                 | Fakturaavgift   | (J/N): Nej    | Bet villkor :   |            |         |
| Er referens :    |                      | -               | •             |                 |            |         |
|                  |                      |                 |               | Frikort : 1     | Nei        |         |
|                  |                      |                 |               | Giltighetstid:  | -          |         |
|                  |                      |                 |               | Belopp kvar til | l frikort: | 1050.00 |
|                  |                      |                 |               |                 |            |         |
| Vårdgivares nam  | n ·                  |                 |               |                 |            |         |
| varagivares name |                      |                 |               |                 |            |         |

Ankomst\_ändra dagsjukvård RH

|                         |                     |                         |                         | ×           |
|-------------------------|---------------------|-------------------------|-------------------------|-------------|
| Mott : m                | ott Mottagningen    |                         |                         |             |
| Dagsjukvård : J         | a                   | Sekretess : Ja          |                         |             |
| Avdelning :             |                     | Sal/Säng : :            |                         |             |
| _                       |                     |                         |                         | JOHNORO3    |
| Datum/kl : 2            | 00427 1425          | Sektion : Hemlan        | dsting: 25              |             |
| Nation : Z              | z                   | Konvention: Utan konv   |                         |             |
| Besöksorsak : a         | losc Aortascreenin  | Är besöket ett olycksfa | 11 ?                    |             |
| Besökstyp : n           | _Nybesök, plan      |                         |                         |             |
| Besöksform : O          | 0 Enskilt besök     | på vårdenhet            | Remiss:                 |             |
| Vårdgivare : j          | ohnor03 Johanna Nor | dmark                   |                         |             |
| Vgivkategori : <u>1</u> | <u>ä</u> k Läkare   |                         |                         |             |
| Avgiftstyp : B          | 1 Barn och ungdom u | under 20 år             |                         |             |
| Patientavgift:          | 0.00                | Kvittonr                | : 20000942              |             |
| Bet.sätt : 🖸            | Noll-kvitto         | Fakt avg(               | J/N): Nej               |             |
|                         |                     |                         |                         |             |
| Annan bet :             |                     |                         | Frikort : Nej           |             |
|                         |                     |                         | Giltigt from:           |             |
|                         |                     |                         | Giltigt tom :           |             |
|                         |                     |                         | Belopp kvar till friko: | rt: 1150.00 |
| Avslut datum :          |                     |                         |                         |             |
| Ant värddgar uta        | n frikort: O        |                         |                         |             |
| Ant vårddgar med        | l frikort : O       |                         |                         |             |

Ankomst\_ändra dagsjukvård RN

Fälten Sekretess, Avdelning och Sal/Säng används under menyvalet Ankomst-ändra för dagsjukvårdsbesök.

Fältet Dagsjukvård har värdet Ja då besöket är ett dagsjukvårdsbesök. I annat fall har fältet värdet Nej och fälten Sekretess, Avdelning samt Sal/Säng är utgråade utan att några värden visas. Fältets värde går ej att modifiera under ankomständring.

Fältet Sekretess har värdet Ja deafult för ett dagsjukvårdsbesök. Under ankomständring kan värdet ändras till Nej om så önskas.

Fältet Avdelning är alltid utgråat och icke ändringsbart. Fältet används för att, för dagsjukvårdsbesök, visa den avdelning som eventuellt är kopplad till mottagningen i KA14. Om ingen dagsjukvårdskontakt eller om mottagningen för dagsjukvårdsbesöket saknar en kopplad avdelning är fältet tomt.

Fältet Sal/Säng används för att välja en säng för ett dagsjukvårdsbesök. Det är inte obligatoriskt att välja en säng. Valbara sängar är de, som är definierade för avdelningen/mottagningen i KA50.

Till skillnad från ett vanligt öppenvårdsbesök går det inte att ändra mottagning under ankomständring av ett dagsjukvårdsbesök.

Vid ankomständring av dagsjukvårdsbesök i RH är fältet Datum/kl inte redigeringsbart. Datum och klockslag är då utgråat och går inte att ändra. Det går att ändra Besökstyp för ett dagsjukvårdsbesök.

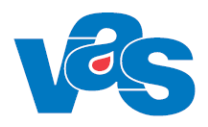

#### 3.1.3 Ankomstregistrerat besök via självincheckning (RN)

För ankomständringar som utförs på besök som ankomstregistrerats via mobil självincheckning eller incheckningsterminal sker alla transaktionsuppdateringar mot en specifik kassa. En användare som har kassabehörighet har också alltid behörighet till kassan för Mobil självincheckning och/eller kassan för Incheckningsterminal.

#### 3.1.3.1 Regelverk för Självincheckning

För ankomständringar av besök som ankomstregistrerats och betalats via mobil enhet eller terminal finns ett regelverk för vilka ändringar som är tillåtna i VAS. Inga andra ändringar (än beskrivet i tabellen) av betalsätt och belopp kan göras för dessa besök.

| Från      | Till      | Tillåten ändring                                                                      | Blockerad ändring                        |
|-----------|-----------|---------------------------------------------------------------------------------------|------------------------------------------|
| betalsätt | betalsätt |                                                                                       |                                          |
| R         | R         | Belopp kan ändras (debet/kredit)                                                      |                                          |
| R         | NK/Fri    | Belopp kan bara ändras till 0 belopp (kredit).                                        | Andra belopp än 0<br>Spärrad.            |
| BK        | ВК        | Beloppet kan enbart vara mindre än<br>ursprungsbeloppet men måste vara<br>större än 0 | Debet<br>(tilläggsbetalning spärrad).    |
| BK        | NK/Fri    | Beloppet kan endast ändras till 0 belopp.                                             | Andra belopp än 0<br>Spärrad.            |
| BK        | R         | Beloppet kan enbart vara större än<br>ursprungsbeloppet                               | Kredit<br>(återbetalning spärrad).       |
| Övriga    | Övriga    | Ingen.                                                                                | Alla andra betalsätt och belopp spärrad. |

#### 3.1.3.2 Tilläggsbetalning vid ett självincheckat besök

Vid tilläggsbetalning av ett självincheckat besök som är betalt via betalkort ankomständras besöket till räkning och totalt belopp. För beloppet som överskrider betalkorts- betalningen skickas faktura med text "tilläggsbetalning". Betalningstransaktioner i VAS är i det fallet uppdelat med ursprungsbeloppet som betalats via betalkort och tilläggsbetalningen via räkning.

Fakturaavgift sätts alltid till nej när tilläggsbetalning sker på ett självincheckat besök som är betalt via betalkort.

Ett mobilt ankomstregistrerat besök som har betalats med swish ser i VAS ut som att det har betalats med betalkort och hanteras på samma sätt som kortbetalning vid tilläggsbetalning.

Om man glömmer att ändra betalsätt till räkning visas följande meddelande:

| MEDDELANDE                                                                                                    |
|----------------------------------------------------------------------------------------------------|
| Kombination av betalsätt och avgift kan inte utföras<br>för ankomstregistrerat besök via mobil !                                                                                                  |
| - Tilläggsbetalning betalkort: Ändras till räkning och totalbelopp.<br>- Noll i avgift: Ändras till nollkvitto eller frikort.<br>- Tillåtna bet.sätt: Betalkort, räkning, nollkvitto och frikort. |
| OK I                                                                                                    |

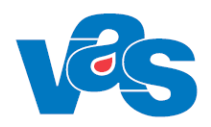

# 3.1.4 Ankomstregistrerat besök via mobil självincheckning (RH)

För ankomständringar som utförs på besök som ankomstregistrerats via mobil självincheckning sker alla transaktionsuppdateringar mot en specifik kassa för mobil ankomstregistrering och betalning (MA). En användare som har kassabehörighet har också alltid behörighet till MA kassan.

För ankomständringar av besök som ankomstregistrerats och betalats via mobil enhet finns ett regelverk för vilka ändringar som är tillåtna i VAS. Inga andra ändringar (än beskrivet i tabellen) av betalsätt och belopp kan göras för besök som ankomstregistrerats och betalats via mobil enhet.

För ankomständringar av besök som ankomstregistrerats och betalats via mobil enhet finns ett regelverk för vilka ändringar som är tillåtna i VAS.

| Från<br>betalsätts | Till<br>betalsätts | Tillåten ändring               | Blockerad ändring            |
|--------------------|--------------------|--------------------------------|------------------------------|
| kategori           | kategori           |                                |                              |
| R                  | R                  | Ändrat belopp (debet/kredit).  |                              |
| R                  | Nk/Fr              | Ändrat till 0 belopp (kredit). | Andra belopp än 0            |
|                    | /Av.bef.           |                                | Spärrad.                     |
| BK                 | BK                 | Ändrat belopp (kredit).        | Debet                        |
|                    |                    |                                | (tilläggsbetalning spärrad). |
| BK                 | Nk/Fr              | Ändrat till 0 belopp.          | Andra belopp än 0            |
|                    | /Av.Bef.           |                                | Spärrad.                     |
| BK                 | R                  | Ingen.                         | Tilläggsbetalning blockerad. |
|                    |                    |                                | (*)                          |
| Nk/Fr              | Nk/Fr              | Enbart 0 belopp.               | Andra belopp än 0            |
| /Av.Bef.           | /Av.Bef.           |                                | Spärrad.                     |
| Nk/Fr              | R                  | Ingen.                         | Tilläggsbetalning blockerad. |
| /Av.Bef.           |                    |                                | (*)                          |
| Övriga             | Övriga             | Ingen.                         | Alla andra betalsätts        |
|                    |                    |                                | kategorier och belopp        |
|                    |                    |                                | spärrad.                     |

Förklaring R = Räkning, BK = Betalkort/Swish, NK = Nollkvitto, Fri = Frikort, Av.Bef. = Avgiftsbefriad

(\*) En ny styrparameter, "styr/msi-tilläggsbet", används för att blockera tilläggsbetalning. När styrparametern har värdet Nej så tillåts inte tilläggsbetalning.

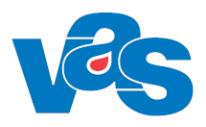

## 4 AN3 – Händelser per mottagning

Formuläret visar alla patienter som varit på mottagning och/eller klinik en viss dag. Används för att söka någon händelse på en mottagning. Här visas också vilket status ett ankomstregistrerat besök kan ha.

| Mis AN3 (1) Händelser per mott.                  | Klin : Håvc Inr : VvH              | - • •            |
|--------------------------------------------------|------------------------------------|------------------|
| Besök-ändra Sök Korrigera Försälj                |                                    |                  |
| Mott:                                            | Datum: 180725                      |                  |
| Ank Personnr Namn                                | Vårdgivare Btyp Bors Bets Å-30m St | at Bokad via 🛛 🔶 |
| 1406 480717-1899 Halland, Testperson3            | ALN804 Mott webb Kont Ar           | ik 1177.se       |
| 1407 560907-E281 Testsson, Testare               | ALN804 Mott Bltr Kont Ar           | k<br>T           |
| Ange ett datum som antingen är mindre eller lika | n med dagens dat                   |                  |

#### Ram

| Kolumn     | Beskrivning                                                                    |  |  |
|------------|--------------------------------------------------------------------------------|--|--|
| Ank        | Tid för ankomstregistrering                                                    |  |  |
| Personnr   | Patientens personnummer                                                        |  |  |
| Namn       | Patientens namn                                                                |  |  |
| Vårdgivare | Kod för vårdgivare                                                             |  |  |
| Btyp       | Kod för besökstyp                                                              |  |  |
| Bors       | Kod för besöksorsak                                                            |  |  |
| Bets       | Kod för betalstatus                                                            |  |  |
| Å-30m      | Visar antal minuter patienten fått vänta                                       |  |  |
| Stat       | Kod för status på besöket t ex Ank = ankomstregisterat besök                   |  |  |
| Bokad via  | kad via Visar om bokning gjorts via 1177.se. Text hämtas från kodregister CA94 |  |  |
|            | Bokningssystem                                                                 |  |  |

| Menyval                                                                                                    | Användning                                                                                                    |
|----------------------------------------------------------------------------------------------------|----------------------------------------------------------------------------------------------------|
| Besöks- ändra       Möjliggör ändring och återbetalning av ett redan registrerat besök, a om förflyttning av patienten till annan klinik samt inrop av patienter väntrummet.         För besök med besökstyp Dagv är inte fälten Datum/kl eller Besöks redigeringsbara.         För mer detaljer, se Menyval Besöks-ändra |                                                                                                    |
| Sök                                                                                                    | Söker patient med viss ankomsttid.                                                                                            |
| Korrigera                                                                                                    | Möjligt att ändra i ett besök efter att kassan avstämts. För mer detaljer se<br>Menyval Korrigera                             |
| Försälj                                                                                                    | Efter att kassan avstämts kan man ändra, korrigera, makulera en försäljning.<br>För mer detaljer, se <u>Menyval Korrigera</u> |

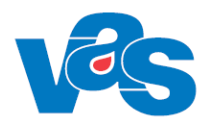

## 4.1 Menyval - Besöks-ändra

Menyvalet Besöks-ändra öppnar AN3 (3)Händelser per mottagning med fler funktioner och menyval.

| AS AN3 (3)Händelser per mottagning                                           | Klin: MedH Inr: HS                | _ 🗆 🗵 |
|------------------------------------------------------------------------------|-----------------------------------|-------|
| Vgiv-byt Avgiftsbefr Inropa-patient åtEr-väntrum Sök                         |                                   |       |
|                                                                              |                                   |       |
|                                                                              |                                   |       |
| Ank Bokad   Kijinro  Patient namn<br>1012, 200415, 1100, 0. Toothurd Tootoro | Personnr Inr Klin Mott Vardgivare |       |
| 1012 200415 1100 0 Testlund, Testare                                         | 860808:A464 HS Med- Med ALN804    |       |
|                                                                              |                                   |       |
|                                                                              |                                   |       |

AN3(3) Händelser per mottagning RH

| VAS AN3 (3)Händelser per mottagning        | Klin: Kir I                      | nr: Lubo                   | _ 🗆 × |
|--------------------------------------------|----------------------------------|----------------------------|-------|
| Vgiv-byt Återbet-30m Avgiftsbefr Inropa-pa | atient åtEr-väntrum Sök          |                            |       |
|                                            |                                  |                            |       |
| Ank Bokad Kilinro                          | Patient namn Personnr            | Inr Klin Mott Vårdgivare – |       |
| 1454 200427 1500 0                         | Testpatient, Johanna 330113-U920 | 0 Lubo Kir mott linabe01   |       |
|                                            |                                  |                            |       |
|                                            |                                  |                            |       |
|                                            |                                  |                            |       |
|                                            |                                  |                            |       |
|                                            |                                  | -                          | ĺ     |
|                                            |                                  |                            |       |
|                                            |                                  |                            |       |
|                                            |                                  |                            |       |
|                                            |                                  |                            |       |
|                                            |                                  |                            |       |
|                                            |                                  |                            |       |
|                                            |                                  |                            |       |
|                                            |                                  |                            |       |
|                                            |                                  |                            |       |

AN3(3)Händelser per mottagning RN

Ram

| <b>Xam</b> |                                       |
|------------|---------------------------------------|
| Kolumn     | Beskrivning                           |
| Ank        | Visar tid för ankomstregistrering     |
| Bokad      | Visar bokningsdatum                   |
| Kl         | Visar bokningstid                     |
| Inro       | Visar tid då patienten blivit inropad |

VAS TILLVERKARORGANISATION

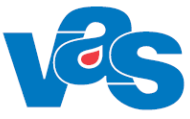

| Kolumn          | Beskrivning                         |  |
|-----------------|-------------------------------------|--|
| Patientens namn | Visar patientens för- och efternamn |  |
| Personnr        | Visar patientens personnummer       |  |
| Inr             | Visar kod för inrättning            |  |
| Klin            | Visar kod för klinik                |  |
| Mott            | Visar kod för mottagning            |  |
| Vårdgivare      | Visar kod för vårdgivare            |  |

#### Menyval

| Menyval           | Användning                                                                                                    |
|-------------------|----------------------------------------------------------------------------------------------------|
| Vgiv-byt          | Möjliggör byte av vårdgivare                                                                                                    |
| Återbet-30 min    | Menyval i gäller inte RH.<br>Återbetalning av patientavgift till inropad patient på grund av att väntetiden<br>är större än 30 minuter. Man anger om patienten fullföljde besöket med eller<br>utan besök, samt hur lång väntetiden var. För mer detaljer, se <u>Menyval –</u><br><u>återBet-30 min</u> |
| åteRbetalning-tid | Menyval via menyval Bes-ändra i AN5 och AN8, för detaljer se <u>Menyval –</u><br><u>återBet-30 min</u>                                                                                                    |
| Avgiftsbefr       | Besöket registreras utan avgift men räknas med i statistiken                                                                                                    |
| Inropa-patient    | Inropa patient. Patienten försvinner då från väntrumslistan AN4                                                                                                    |
| åtEr-väntrum      | Möjligt att återta patienten till väntrummet om felaktigt inropad till vårdgivare, patienten åter till väntrum AN4                                                                                                    |
| Sök               | Söker på personnummer                                                                                                    |

## 4.2 Menyval – Korrigera

Menyvalet Korrigera öppnar AN3 (2)Korrigera med fler funktioner och menyval. Menyvalet korrigera används efter att kassavstämning gjorts. Kassabehörighet krävs.

#### Ram

| Kolumn        | Beskrivning                                         |  |
|---------------|-----------------------------------------------------|--|
| Avstdat       | Visar datum för när kassaavstämning gjorts          |  |
| Personnummer  | Visar patients personnummer                         |  |
| Namn          | Visar patientens för- och efternamn                 |  |
| Vårdgivare    | Visar kod för vårdgivare                            |  |
| Bsätt         | Visar kod för ankomstregistreringens betalsätt      |  |
| Avgift        | Visar erlagd patientavgift vid ankomstregisteringen |  |
| Stat          | Visar status på ankomstregistreringen               |  |
| (ej namngiven | Visar kod för besöksorsak                           |  |
| kolumn)       |                                                     |  |
| Min           | Visar besökslängd                                   |  |

| Menyval  | Användning                                                                                                    |
|----------|----------------------------------------------------------------------------------------------------|
| Välj     | Möjliggör korrigeringar i ett ankomstregistrerat besök<br>Menyvalet Välj är spärrat för (RN).                                                                                                    |
|          | Om ett besök är av typen dagvårdsbesök får inte Datum/kl ändras. Fältet är då utgråade (RH).                                                                                                    |
| Makulera | Makulerar ett ankomstregistrerat besök.                                                                                                    |
|          | (Under fliken Administration – Systemkodregister – SY28 Styrparametrar<br>och styrparameter styr/kassa_sparr_antdag anges maximalt antal dagar som<br>har förflutit sedan ett besök gjordes, och ändring/makulering är tillåten. Det |
|          | innebär att varie landsting kan välja antalet dagar)                                                                                                    |

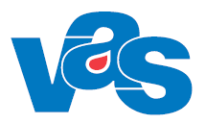

| Menyval | Användning                                                                                                    |
|---------|----------------------------------------------------------------------------------------------------|
|         | (RH) Om ett ankomstregistrerat dagvårdsbesök ska makuleras görs en<br>kontroll ifall det finns registreringar på dagvårdsbesöket i NCS. Om<br>registreringar i NCS finns är inte makulering tillåten och ett meddelande, som<br>talar om det, visas |
|         | Om tidigare registrering gjorts i det externa frikostsystemet så tas tidigare registrering bort från frikortssystemet                                                                                                    |
| Sök     | Söker på ankomstdatum                                                                                                    |

## 5 AN4 – Väntrum

Formuläret visar alla ankomstregistrerade patienter för vald dag och mottagning som ännu inte ropats in från väntrummet.

| 1 | 🕍 AN4 (1) Vän | trum      |                    | Klin : LUVC Inr : luvc |                      |               | <b> X</b>        |          |              |
|---|---------------|-----------|--------------------|------------------------|----------------------|---------------|------------------|----------|--------------|
|   | Journal Inrop | a-patient | <u>A</u> nkoms     | t-ändra <u>S</u> ö     | k <u>F</u> örfl-visa | <u>N</u> uläg | ge               |          |              |
|   | _             |           | Mottagn<br>Vårdgiv | uing:<br>Mare:         | •                    |               | Kassa:<br>Datum: | 110831   |              |
|   | E             | 3ok Ank   | Vårdgivare         | Personnr               | Namn                 |               | Bo               | ors Btyp | <br><b>^</b> |
|   | <u>[</u>      | 0000 0837 | plkareke           | 821215-R671            | Spektakel, Kra       | kel           | а                | a        |              |
|   |               |           | pikareke           | 750116-H651            | McQueen, Blixi       | ten           | a                | a        | •            |
|   | Ange kassa    |           |                    |                        |                      |               |                  |          |              |

#### Ram

| Kolumn     | Beskrivning                   |
|------------|-------------------------------|
| Bok        | Bokad tid                     |
| Ank        | Tid för ankomstregistreringen |
| Vårdgivare | Kod för vårdgivare            |
| Personnr   | Patientens personnummer       |
| Namn       | Patientens namn               |
| Bors       | Kod för besöksorsak           |
| Btyp       | Kod för besökstyp             |

| Menyval        | Beskrivning                                                                  |
|----------------|------------------------------------------------------------------------------|
| Journal        | Rullgardinsmeny med genvägar till journal, sjukintyg, lab, vårdkontakter, se |
|                | även Funktionsdokumentation Journal                                          |
| Inropa-patient | Registrerar tid när patient ropas in för behandling och patienten försvinner |
|                | från väntrummet.                                                             |

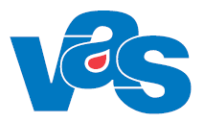

| Menyval        | Beskrivning                                                                                                    |
|----------------|----------------------------------------------------------------------------------------------------|
| Ankomst- ändra | Ändra, makulera och återbetala ankomstregistrerade besök innan avstämning<br>gjorts.<br>För besök med besökstyp Dagv är inte fälten Datum/kl eller Besökstyp<br>redigeringsbara. För mer detaljer, se Menyval ankomst-Ändra |
|                | RH har släckt menyvalet vid införande av mobil självincheckning.                                                                                                    |
| Sök            | Söker patient med viss ankomsttid.                                                                                                    |
| Förfl-visa     | Visar vilka patienter som har status förflyttade t ex flyttats mellan vårdgivare.                                                                                                    |
| Nuläge         | Uppdaterar bilden med förändringar t ex ankomstregistrerade patienter.                                                                                                    |

## 6 AN5 – Bokningslista

Formuläret visar alla bokade ej ankomstregistrerade patienter.

Det finns flera sätt att registrera beroende på om det är ett bokat besök med eller utan avgift, ett obokat öppenvårdsbesök med eller utan avgift eller ett obokat slutenvårdsbesök. I formuläret hanteras även registrering av försäljning, korrigering av fel, makulering av besök, återbetalning av vårdavgift samt registrering av fakturainbetalning

| 🔤 AN5 (1) Bokningslista       | Klin : Kir Inr : Lub | 0                 |            | – 🗆 X                           |
|-------------------------------|----------------------|-------------------|------------|---------------------------------|
| Välj Ov-obok sv-oboK Uavg-va  | ilj uAvg-obok an     | nk-Ändra Bes-ändr | Förs Sök   | utskR fakTbet                   |
| r/p-bL                        |                      |                   |            |                                 |
|                               |                      |                   |            |                                 |
|                               | Datum: 201130        | Sign: LBASTAHN    |            |                                 |
|                               | Kassa: Sll           | Mott/avd:         |            | Nuläge                          |
|                               | Bokade p             | atienter          |            |                                 |
| Bokad Personnummer Patientnam | n                    | Inr Klin M/A I    | Vårdgivare | Besöks Besöks \land<br>typ form |
| 0800 000105-E173 Testsson, T  | estare               | Lubo Kir mott     | system     | n 00                            |
| 1100 000105-E173 Testsson, T  | estare               | Lubo Kir mott     | system     | n 00                            |
|                               |                      |                   |            |                                 |
|                               |                      |                   |            |                                 |
|                               |                      |                   |            |                                 |
|                               |                      |                   |            |                                 |
|                               |                      |                   |            |                                 |
|                               |                      |                   |            |                                 |
|                               |                      |                   |            |                                 |
|                               |                      |                   |            |                                 |
|                               |                      |                   |            |                                 |
|                               |                      |                   |            |                                 |
|                               |                      |                   |            |                                 |
|                               |                      |                   |            |                                 |
|                               |                      |                   |            |                                 |
|                               |                      |                   |            |                                 |
|                               |                      |                   |            |                                 |
|                               |                      |                   |            |                                 |
|                               |                      |                   |            |                                 |
|                               |                      |                   |            | <u> </u>                        |
|                               | <-                   | ->                |            |                                 |
|                               |                      |                   |            |                                 |

Bilden visar Bokningslista

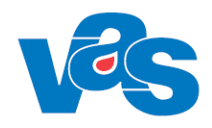

| Ram |
|-----|
|-----|

| Kolumn      | Beskrivning                                                                                                    |
|-------------|----------------------------------------------------------------------------------------------------|
| Bokad       | Visar bokad tid                                                                                                    |
| Personnr    | Visar patientens personnummer                                                                                                    |
| Patientnamn | Visar patientens efter- och förnamn                                                                                                    |
| Inr         | Visar kod för bokad inrättning                                                                                                    |
| Klin        | Visar kod för bokad klinik                                                                                                    |
| M/A         | Visar kod för Mottagning/Avdelning                                                                                                    |
| Ι           | Visar information om undersökningar kopplade till bokningen. Upp till 15<br>undersökningar visas. Finns det mer än 15 undersökningar visas "" för att<br>indikera detta.<br>Visar information om anmärkning kopplade till bokningen.<br>Visar kompletterande bokningsinformation från externt bokningssystem<br>(1177.se)<br>Kan även nås med högerklick i listan på bokad patient<br>Undersökning:<br>Prover : B B B B B B B<br>B B B B B B B<br>Anmärkning<br>Information från 1177.se<br>Kompletterande bokningsinformation<br>Rontaktorsak: Har besvär med värk i höger knä. Har gjort ont<br>en längre tid. För en vecka sedan tillkom svullad och mer<br>värk. Dessutom går smärtan ner i foten. Jag motionerar<br>mycket och nu börjar det bil problem att gå och springa<br>längre sträckor. Bokar därför tid nu 170317<br>Telefonnummer: 123456789 |
| Vårdgivare  | Visar kod för vårdgivare                                                                                                    |
| Besökstyp   | Visar kod för typ av besök                                                                                                    |
| Besöksform  | Visar kod för typ av besöksform                                                                                                    |

#### Knapp

| Knapp  | Beskrivning                            |
|--------|----------------------------------------|
| Nuläge | Uppdaterar AN5 med senaste information |

| Menyval   | Beskrivning                                                                |
|-----------|----------------------------------------------------------------------------|
| Välj      | Öppnar ett markerat bokat öppenvårds-, dagsjukvårdsbesök eller inläggning, |
|           | för mer detaljer se <u>Menyval – Välj</u>                                  |
| Ov-obok   | Ankomstregistrering av obokat öppenvårdsbesök eller dagsjukvårdsbesök      |
| Sv-obok   | Ankomstregistrering av obokat slutenvårdsinskrivning                       |
| Uavg-välj | Om bokad patient ska ankomstregistreras utan vårdavgift                    |
| uAvg-obok | Om obokad patient ska ankomstregistreras utan vårdavgift                   |
| ank-Ändra | Ändra, makulera och återbetala ankomstregistrerade besök så länge          |
|           | avstämning inte gjorts, för mer detaljer se Menyval ankomst-Ändra          |

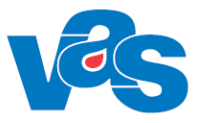

| Menyval   | Beskrivning                                                                                                    |
|-----------|----------------------------------------------------------------------------------------------------|
| Bes-ändra | Ändra och återbetala ett redan registrerat besök, anmäla förflyttning av patienten till annan klinik samt ropa in patient från väntrummet, för mer detaljer se <u>Menyval Besöks-ändra</u> |
| Förs      | Registrera försäljning, ändra, makulera och korrigera försäljningar, för mer detaljer se Menyval – Förs (Försäljning)                                                                      |
| Sök       | Söka besök utifrån klockslag eller personnummer. Sökfunktionen anpassas<br>beroende på hur listan är sorterad. Första sökträffen markeras i<br>bokningslistan.                             |
| utskR     | Utskrift av ankomstblankett med patientinformation, besöksdatum och klockslag, vårdgivare, besöksorsak, besökstyp, behandling, åtgärd och remiss till.                                     |
| fakTbet   | När patienten valt att betala besöket eller försäljningen via räkning och fått<br>fakturan kan hon/han komma och betala denna via VAS och detta MV.<br>Menyval är inte aktivt i RH.        |
| r/p-bL    | Utskrift av R/P-blankett för markerad patient                                                                                                    |

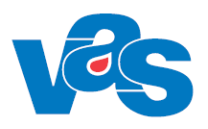

## 6.1 Menyval – Välj

Används för att ankomstregistrera ett bokat öppen-, dagsjukvårds- eller slutenvårdsbesök med vårdavgift. Välj öppnar formulär AN5 (2)Bokat Besök (öppenv) om man markerat en öppenvårdspost. Och om man markerar en slutenvårdsbokning öppnas formulär AN5(8), Bokat Besök (slutenvård). I RH ankomstregistreras planerad slutenvårdsbokning i AN24.

När man valt och öppnat ett bokat öppen-, dagsjukvårds- eller slutvårdsplanering öppnas besöksregisteringen med förifyllda uppgifter hämtade från bokningstillfället.

I samband med ankomstregistrering i AN5 genereras en Uppropskod (1-9999). Uppropskoden skrivs ut på patientens kvitto och visas i AN27. Uppropskoden möjliggör att en patient kan bli uppropad med kod i stället för med namn vilket innebär ökad sekretess för patienten.

| 630227-Y285   | Testkvist, Testare                     |       |
|---------------|----------------------------------------|-------|
| Obs           | Varning Smitta Isolering Blgrp Biobank |       |
|               |                                        |       |
| Tel:          | LMA-nr: Giltigt tom:                   |       |
| Patienten bok | ad mott/tid: Hema 1130 Kassa:          |       |
|               |                                        |       |
| Frikort :     | Nej Giltighetstid: -                   |       |
| Mott :        | Hema Sign : MWN517                     |       |
| Dagsjukvård : | Nej Sekretess :                        |       |
| Avdelning :   | Sal/Säng :                             |       |
| Med.verksomr: | 108 Hematologisk våAkut : Nej Ny besök | : Nej |
| Datum/kl :    | 180918 1141 Sektion : Hemlandsting     | : 13  |
| Nation :      | Konvention :                           |       |
| Besöksorsak : | BCG Är besöket ett olycksfall ?        |       |
| Besökstvp :   | Mott                                   |       |
| Besöksform :  | EnskB Enskilt besök                    |       |
| Remiss :      | Nei Inrem :                            |       |
| Vårdgivare :  | MWN517 Maria Wilhelmssson: IT-avd      |       |
| Vgivkategori: | Sek Sjukekötereke                      |       |
| Avgiftetun    |                                        |       |
| Dationtaug :  |                                        |       |
| Factencavg .  |                                        |       |

Bokat öppenvårdsbesök RH

| 19 990625-H382 AN5 (2)Bo                                                                                | kat besök(öppenv)                                                                  | Klin: Kir Inr: Lubo                                          | - 🗆 X          |
|----------------------------------------------------------------------------------------------------|------------------------------------------------------------------------------------|--------------------------------------------------------------|----------------|
| 19 990625-H382                                                                                          | Testgren, Testare<br>Varning Smitta Iso                                            | e<br>olering <b>Bigrp</b> Biobank                            |                |
| Tel:                                                                                                    | LMA-nr:                                                                            | Giltigt tom:                                                 |                |
| Patienten bokad                                                                                         | mott/tid: mott 084                                                                 | 5                                                            | Kassa:         |
| Frikort : N<br>Mott : m<br>Dagsjukvård : N<br>Avdelning :                                               | ej G<br>ott S<br>ej S<br>S                                                         | iltighetstid: -<br>ign : EMMVAL01<br>ekretess :<br>al/Säng : |                |
| Datum/kl : 2<br>Nation : 5<br>Besöksorsak : f<br>Besökstvp : n                                          | 01105 2240 S                                                                       | ektion : Hemla<br>Convention :<br>r besöket ett olycksfal    | andsting: 25   |
| Besöksform : D<br>Remiss/EVB : N<br>Vårdgivare : s<br>Vgivkategori: 1<br>Avgiftstyp : 3<br>Batientavg : | 0 Enskilt besök<br>ej I<br>ejengus Jennie Gust<br>äk Läkare<br>0 Kirurgi läkarbesö | på vårdenhet<br>nrem :<br>afsson<br>k                        |                |
| rastring.                                                                                               |                                                                                    | Belopp kvar till fr                                          | ikort: 1100.00 |
| Ange kod för sektion eller blankt                                                                       |                                                                                    |                                                              |                |

Bokat öppenvårdsbesök RN

## 6.1.1 Ankomstregistrera Dagsjukvård

| 0 010120 0020                                                                                                    | Testman, Testare                                                                                                    |            |
|----------------------------------------------------------------------------------------------------|----------------------------------------------------------------------------------------------------|------------|
| UDS                                                                                                    | Varning Smitta Isolering Bigrp Biobank                                                                                                |            |
| Tel:                                                                                                    | LMA-nr: Giltigt tom:                                                                                                    |            |
| Patienten bokad                                                                                                    | mott/tid: 530V 1300                                                                                                    | Kagea -    |
| radicitioen boxed                                                                                                    | 1000, 014. 0007 1000                                                                                                    |            |
| Frikort : N                                                                                                    | ej Giltighetstid: -                                                                                                    |            |
| Mott : 5                                                                                                    | 3ÖV Sign : MWN517                                                                                                    |            |
| Dagsjukvård : J                                                                                                    | a Sekretess : Ja                                                                                                    |            |
| Avdelning : 5                                                                                                    | 3 Sal/Säng : :                                                                                                    |            |
| Med.verksomr: 1                                                                                                    | 11 Lungsjukvård Akut : ? Ny b                                                                                                    | esök : Nej |
| Datum/kl : 1                                                                                                    | 80918 1142 Sektion : Hemlan                                                                                                    | deting: 13 |
|                                                                                                    |                                                                                                    | aboung. po |
| Nation :                                                                                                    | Konvention :                                                                                                    | aroung. po |
| Nation :<br>Besöksorsak : H                                                                                                    | Konvention :<br>ema Är besöket ett olycksfall                                                                                         | . ?        |
| Nation :<br>Besöksorsak : H<br>Besökstyp :                                                                                         | Konvention :<br>ema Är besöket ett olycksfall<br>agM                                                                                  | . ?        |
| Nation :<br>Besöksorsak : H<br>Besökstyp : D<br>Besöksform : E                                                                     | Konvention :<br>ema Är besöket ett olycksfall<br>agM<br>nskB Enskilt besök                                                            | . ?        |
| Nation :<br>Besöksorsak : H<br>Besökstyp : D<br>Besöksform : E<br>Bemiss : N                                                       | Konvention :<br>ema Är besöket ett olycksfall<br>agM<br>nskB Enskilt besök<br>ei Inrem :                                              | . ?        |
| Nation :<br>Besöksorsak : H<br>Besökstyp : D<br>Besöksform : E<br>Remiss : N<br>Vårdgivare : B                                     | Konvention :<br>ema Är besöket ett olycksfall<br>agM<br>nskB Enskilt besök<br>ej Inrem :<br>LN804 Anette Larsson: It-avd              | . ?        |
| Nation :<br>Besöksorsak : H<br>Besökstyp : D<br>Besöksform : E<br>Remiss : N<br>Vårdgivare : A<br>Vgivkategori : A                 | Konvention :<br>ema Är besöket ett olycksfall<br>agM<br>nskB Enskilt besök<br>ej Inrem :<br>LN804 Anette Larsson: It-avd<br>äk Läkare | . ?        |
| Nation :<br>Besöksorsak : H<br>Besökstyp : D<br>Besöksform : E<br>Remiss : N<br>Vårdgivare : A<br>Vgivkategori : L<br>Bygiftstup : | Konvention :<br>ema Är besöket ett olycksfall<br>agM<br>nskB Enskilt besök<br>ej Inrem :<br>LN804 Anette Larsson: It-avd<br>äk Läkare | . ?        |
| Nation :<br>Besöksorsak :<br>Besökstyp :<br>Besöksform :<br>Remiss :<br>Vårdgivare :<br>Avgivkategori:<br>Datioptavg :             | Konvention :<br>ema Är besöket ett olycksfall<br>agM<br>nskE Enskilt besök<br>ej Inrem :<br>LN804 Anette Larsson: It-avd<br>äk Läkare | . ?        |

Bokat dagsjukvårdsbesök RH

| 19 540801-Z306 A | N5        | (2)Bokat besök(öppenv | ) Klin: Kir Inr: Lubo           | _ 🗆 |
|------------------|-----------|-----------------------|---------------------------------|-----|
| 19 540801-Z30    | )6        | Testlund, Gunhi       | ld                              |     |
|                  | lbs       | Varning Smitta        | Isolering Blgrp Biobank         |     |
|                  |           |                       |                                 |     |
| Tel              | :         | LMA-nr:               | Giltigt tom:                    |     |
| Patienten H      | ooka      | ad mott/tid: mott 1   | 000 Kassa:                      | 1   |
|                  |           |                       |                                 | -   |
| Frikort          | :         | Nej                   | Giltighetstid: -                |     |
| Mott             | :         | mott                  | Sign : JOHNORO3                 |     |
| Dagsjukvår       | d :       | Ja                    | Sekretess : <mark>Ja</mark>     |     |
| Avdelning        | :         |                       | Sal/Säng : :                    |     |
| Datum/kl         | :         | 200513 1131           | Sektion : Hemlandsting: 25      |     |
| Nation           | :         | SE                    | Konvention :                    |     |
| Besöksorsa       | k :       | buk Bukbesvär         | Är besöket ett olvcksfall ?     |     |
| Besökstyn        |           | å Återhes nlan        |                                 |     |
| Besöksform       | -         | 00 Enskilt besö       | k nå vårdenhet.                 |     |
| Remiss / RVB     |           | Nei                   | Inrem ·                         |     |
| Wårdgivere       | -         | johnor03 Johanna M    | lordmark                        |     |
| Vaivbeteao       | -<br>ri - | läb Läbere            |                                 |     |
| avgi ft strm     |           | 30 Kirurgi läkerbe    | sök                             |     |
| Petienteur       | -         | oo hiruryi lakarbe    | 204                             |     |
| Factencavg       | -         |                       |                                 |     |
|                  |           |                       | Belopp kwar till frikort: 1100  | 00  |
|                  |           |                       | peropp avai citi frikore. 1100. | 00  |
| kretess . Ja/Nei |           |                       |                                 |     |

Bokat dagsjukvårdsbesök RN

För Dagsjukvård finns fälten för Sekretess, Avdelning och Sal/Säng.

Fältet Dagsjukvård har värdet Ja då besöket är ett bokat dagsjukvårdsbesök. Vid

ankomstregistrering av ett obokat dagsjukvårdsbesök är default Nej, men det går att ändra.

Om Nej i fältet Dagsjukvård, är Sekretess, Avdelning samt Sal/Säng utgråade och inga värden visas.

Fältets värde går att modifiera under ankomstregistrering av ett oplanerat besök.

Fältet Sekretess förvalt värde Ja för ett dagsjukvårdsbesök. Under ankomstregistrering kan värdet ändras till Nej om så önskas.

Fältet Avdelning är alltid utgråat och icke ändringsbart.

Fältet används för att, för dagsjukvårdsbesök, visa den avdelning, som eventuellt är kopplad till mottagningen i KA14. Om inget dagsjukvårdsbesök eller om mottagningen för dagsjukvårdsbesöket saknar en kopplad avdelning är fältet tomt.

Fältet Sal/Säng används för att välja en säng för ett dagsjukvårdsbesök. Det är inte obligatoriskt att välja en säng. Valbara sängar är de, som är definierade för avdelningen/mottagningen i KA50.

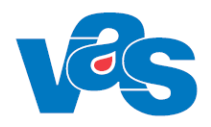

#### Frikort

I fält "Belopp kvar till frikort" visas summan som är kvar att betala till frikort uppnås. Uppgiften hämtas från externt frikortssystem och räknas om efter att ankomstregistrering är genomförd.

Vid val Ja om uppgifterna stämmer visas betalningsdialog som talar om hur mycket patienten skall betala och vilket betalningssätt, om man vill att ett kvitto skrivs ut eller ej.

|                      |       |        | ×                  |
|----------------------|-------|--------|--------------------|
| Patientavgift        | :     | 150.00 |                    |
| Avgår reglerad sjukr | cesa: | 0.00   |                    |
| Retalgätt            |       | F      |                    |
| Fakturaavgift (J/N)  |       | 1-1    | Kwitto(J/N) - 5    |
| runouruuvgrio (o/ n/ | -     |        | Kvittonr: 17000017 |
|                      |       |        |                    |
|                      |       |        |                    |
| Annan betalande:     |       |        |                    |
| Bet.villkor :        |       |        |                    |
| Er referens :        |       |        |                    |

Om patienten uppnår frikort vid registreringstillfället och belopp kvar till frikort är mindre än vald patientavgift visas detta när man svarat Ja på frågan om uppgifterna stämmer, se bild nedan.

|                       |     |       | _ 23_              |
|-----------------------|-----|-------|--------------------|
| Patientavgift         | :   | 50.00 | Korr, belopp       |
| Avgår reglerad sjukre | sa: | 0.00  | p.g.a frikort      |
| Betalsätt             | :   | F.    | _                  |
| Fakturaavgift(J/N)    | :   |       | Kvitto(J/N): J     |
|                       |     |       | Kvittonr: 17000017 |
|                       |     |       |                    |
| Annan betalande:      |     |       |                    |
| Bet.villkor :         |     |       |                    |
| Er referens :         |     |       |                    |

Om betalsätt F Faktura väljs öppnas fritextfält "Er referens" med plats för 25 tecken, se bild nedan. RH

|                                             | ×                                                        |
|---------------------------------------------|----------------------------------------------------------|
| Patientavgift :<br>Avgår reglerad sjukresa: | 50.00 Korr. belopp<br>0.00 p.g.a frikort                 |
| Betalsätt :<br>Fakturaavgift(J/N) :         | Fakt Faktura<br>Nej Kvitto(J/N): 5<br>Kvittonr: 17000017 |
| Belopp att fakturera:                       | 50                                                       |
| Annan betalande:                            |                                                          |
| Bet.villkor : 30<br>Er referens :           |                                                          |

#### RH

När registrering genomförs utfärdas frikort i externt frikortssystem och meddelande visas i VAS

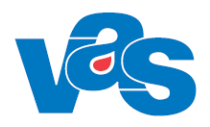

| MEDDELANDE                              | X           |
|-----------------------------------------|-------------|
| Utfärdat frikort<br>Giltighetstid: 1605 | 11 - 170510 |
|                                         | ОК          |

Om patienten har gjort utträde ur frikortssystemet så visas meddelandet:

| MEDDELANDE                                                                                                    | $\mathbf{X}$ |
|----------------------------------------------------------------------------------------------------|--------------|
| Patienten har begärt utträde ur eFrikort. Frikortsuppgifter<br>hämtas/registreras inte för detta besök. Annan hantering krävs. |              |
| OK                                                                                                    |              |

Detta innebär att ingen hantering mot eFrikort görs för patienten.

## 6.2 Menyval – Förs (Försäljning)

Menyvalet Förs i AN5 Bokningslistan öppnar försäljningsfunktionen oberoende av vald patient i bokningslistan (AN5). Personnummer anges.

Används vid försäljning av en artikel, egenavgift för hjälpmedel och registreras ej som ett vårdtillfälle.

| örsäljning Klin: Håvc Inr: VvH                              |                                                                                                    |
|-------------------------------------------------------------|----------------------------------------------------------------------------------------------------|
| Makulera mAk-avst Sök Faktura-utskr                         |                                                                                                    |
| Testman, Helena                                             |                                                                                                    |
| Varning Smitta Isolering Blgrp Biobank                      |                                                                                                    |
| FÖRSÄLJNING<br>Datum Inr Klin Mott Vårdgivare Artikel Anm ^ |                                                                                                    |
|                                                             | Försäljning       Klin: Håvc Inr. VvH         Makulera       mAk-avst       Sök         Festman, Helena       Varning       Smitta       Isolering       Blgrp       Biobank         Varning       Smitta       Isolering       Blgrp       Biobank         Datum       Inr       Klin       Mott       Vårdgivare       Artikel       Anm |

Försäljning kan göras med betalningssätt Annan betalare. Om Annan betalare väljs från vallista (via ctrl+g) erhålls en specifik kod samt det namn och de adressuppgifter som finns i det centrala kodregistret CA16.

| AN5 (19)Bokni                    | ngslista                      | Klin: Kir Inr: Lubo                                 | – 🗆 X                                  |
|----------------------------------|-------------------------------|-----------------------------------------------------|----------------------------------------|
| iggupp Ändra                     | Korrigera                     | Makulera mAk-avst Sök                               |                                        |
| 19 680824                        | -K840                         | Filmare, Eva                                        |                                        |
|                                  | Obs                           | Varning Smitta Isolering Blg                        | j <b>rp</b> Biobank                    |
|                                  |                               |                                                     | ×                                      |
| Inr/Klin<br>Datum/kl<br>Vårdgiva | : Lubo<br>: 2102<br>re : emmy | Kir Mott : mott<br>09 1145<br>al01 Emmy Valfridsson | Sign: EMMVAL01                         |
| Artikel<br>Kvitto(J              | : <u>cyk</u> e<br>/N) : Ja    | 1                                                   | Pris : 3000.00<br>Kvitto nr : 20000869 |
| Fakturer                         | ingsavgift                    | (J/N): Nej                                          |                                        |
| Annan be                         | t : -ans<br>Box               | ANSVAR försäkringsbolag                             | _                                      |

**För Region Norrbotten:** Om kodfältet lämnas blankt går det att manuellt skriva in vilket namn och vilken adress som helst. Om kodfältet däremot innehåller en kod, sparas inte adressuppgifterna om dessa ändras manuellt – uppgifterna som finns i CA16 är de som kommer att sparas.

För Region Halland: Namn och adressfält kan ändras trots att kod finns i kodfältet.

#### Ram

| Kolumn     | Beskrivning                                    |
|------------|------------------------------------------------|
| Datum      | Visar datum för försäljning                    |
| Inr        | Visar kod för inrättning där försäljning skett |
| Mott       | Visar kod för mottagning där försäljning skett |
| Vårdgivare | Visar kod för vårdgivare                       |
| Artikel    | Visar såld artikel                             |

| Menyval       | Beskrivning                                                                         |
|---------------|-------------------------------------------------------------------------------------|
| Lägg upp      | Möjliggör registrering av försäljning                                               |
| Ändra         | Möjliggör ändring i redan genomförd försäljningspost                                |
| Korrigera     | Möjliggör ändring i genomförd försäljningspost efter att kassaavstämning genomförts |
| Makulera      | Möjliggör makulering innan kassaavstämning genomförts                               |
| mAk-avst      | Möjliggör makulering efter att att kassan har stängts och avstämning har genomförts |
| Sök           | Möjliggör sökning på datum                                                          |
| Faktura-utskr | Om betalsätt faktura valts kan menyval faktura-utskr väljas för återutskrift.       |
|               | För offentlig klinik visas text "Fakturakopia kan bara skrivas ut från              |
|               | ekonomisystem". Detta menyval gäller för RH                                         |

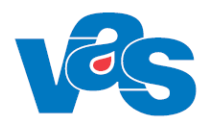

## 6.3 Menyval – Sök

Det är möjligt att sortera bokningslistan efter Bokad kl, Mott/Avd eller Personnummer genom att högerklicka i listan och välja Sortering. Sökfunktionen under menyval Sök anpassas beroende på hur listan är sorterad.

| AN5 (1)Bokningslista |                              | (lin: Med | Inr: Lubo |             |             | _     |                | X |
|----------------------|------------------------------|-----------|-----------|-------------|-------------|-------|----------------|---|
| /älj Ov-obok sv-obo  | K Uavg-välj uAvg-o           | obok anl  | k-Ändra   | Bes-ändr    | Förs Söl    | c uts | kR fakTbe      | t |
| /p-bL                |                              |           |           |             |             |       |                |   |
|                      |                              |           |           |             |             |       |                |   |
|                      |                              |           |           |             |             |       |                |   |
|                      | Datum: 2                     | 10909     | Sign: Si  | FTENCIIC    |             |       |                | 1 |
|                      | Kassa: S                     | 10508     | Mott/av   | d:          |             |       | <u>N</u> uläge |   |
|                      | B                            | okade pa  | tienter   |             |             |       |                |   |
|                      |                              |           |           |             |             | Besö  | ks Besöks 🗸    | 5 |
| Bokad Personnumme    | r Patientnamn                |           | Inr Klin  | M/A         | I Vårdgivar | eltyp | form           |   |
| 0800 330101-Q901     | Testsson, Testare            |           | Lubo Kir  | aort        | sejengus    | n     | 00             |   |
| 0800 330101-V618     | Testlund, Testare            |           | Lubo Kir  | aort        | sejengus    | n     | 00             |   |
| 0800 480101-A658     | Testblad, Testare            |           | Lubo Kir  | aort        | sejengus    | n     | 00             |   |
| 0800 480101 J947     | Testman, Testare             |           | Lubo Kir  | aort        | sejengus    | n     | 00             |   |
| 0800 480101-K490     | Testlund, Testare            |           | Lubo Kir  | aort        | sejengus    | n     | 00             |   |
| 0800 480101-N901     | Testblad, Testare            |           | Lubo Kir  | aort        | sejengus    | n     | 00             |   |
| 0800 480101-R292     | Testkvist, Testare           |           | Lubo Kir  | aort        | sejengus    | n     | 00             |   |
| 0800 580101-1317     | Testgren, Testare            |           | Lubo Kir  | aort        | sejengus    | n     | 00             |   |
| 0800 580101-Q040     | Testsson, Testare            |           | Lubo Kir  | aort        | sejengus    | n     | 00             |   |
| 0800 580101-R        | Avsluta                      |           | Lubo Kir  | aort        | sejengus    | n     | 00             |   |
| 0800 580101-T        | Hiälp                        |           | Lubo Kir  | aort        | sejengus    | n     | 00             |   |
| 0800 980101-19       | Vice details                 |           | Lubo Kir  | cyto        | system      | n     | 02             |   |
| 0800 980101 JE       | visa detalj                  |           | Lubo Kir  | cyto        | system      | n     | 02             |   |
| 0800 980101-K        | Sortering                    | >         | 1/*[      | Bokad kl, I | Mott/Avd    |       | 02             |   |
| 0800 980101-K        | Patdok inscan                |           | 2/*F      | Personnur   | nmer        |       | 02             |   |
| 0800 980101-K        | Anteckning/Klinik            |           | 1.1.12    | · · ·       | · .         |       | 02             |   |
| 0800 070214-15       | Anteckning/Killik            |           | Lubo Kir  | cyto        | system      | n     | 02             |   |
| 0800 070301-Q        | Anteckning/Pat+an            | v         |           | cyto        | system      | n     | 02             |   |
| 0800 070302-K489     | Testo, Anna<br>Testo, Beitte |           | Lubo Kir  | cyto        | system      | n     | 02             |   |
| 0800 070302-K509     | Testi, Britta                |           | LUDO KIR  | cyto        | system      | n     | 02             |   |
| 0800 070302-6529     | Testiu, Lisä                 | _         |           | cyto        | system      | n     | 02             |   |
| 0800 9/0101-8/91     | Vaccinationstest45, Pall     | e         |           | cyto        | system      | n     | 02             |   |
| 0800 340101-8676     | Testkylst, Testare           |           |           | cyto        | system      | n     | 02             |   |
| 0800 340101-0328     | restoom, restare             |           | LUDO KIR  | cyto        | system      | n     | 02             |   |
| 0800 340101-E135     | i estgren, i estare          |           | LUDO KI   | cyto        | system      | n     | 02             |   |
|                      |                              | <-        | ->        |             |             |       |                |   |
|                      |                              |           |           |             |             |       |                |   |

Bilden visar valen för sortering av bokningslista

🚾 AN5 (1)Bokningslista

Klin: Kir Inr: Lubo

- ×

\_\_\_\_

Välj Ov-obok sv-oboK Uavg-välj uAvg-obok ank-Ändra Bes-ändr Förs Sök utskR fakTbet r/p-bL

|       |              | Datum<br>Kassa     | : 210908<br>: S12 | Sign: SI<br>Mott/ave | JENGUS<br>1: |             |               | Nuläge             |
|-------|--------------|--------------------|-------------------|----------------------|--------------|-------------|---------------|--------------------|
|       |              |                    | Bokade pa         | atienter             |              |             |               |                    |
| Bokad | Personnummer | Sök<br>Patientnam  |                   |                      | ×            | I Vårdgivar | Besö<br>e typ | iks Besöks<br>form |
| 0830  | 200101-C637  | Testkvist, T       |                   |                      |              | system      | n             | 02                 |
| 0830  | 200101-H322  | Testlund, T Sök    | : 0900            |                      |              | system      | n             | 02                 |
| 0830  | 200101-L249  | Testberg, T        |                   |                      |              | system      | n             | 02                 |
| 0830  | 200101-V861  | Testborn, T        |                   |                      |              | system      | n             | 02                 |
| 0830  | 330101-H980  | Testberg, T        | OK                | Avslut               | a            | system      | n             | 02                 |
| 0830  | 330101-M354  | Testman, T         |                   |                      |              | system      | n             | 02                 |
| 0830  | 330101-Q901  | Testsson, Testare  |                   | Lubo Kir             | DKE          | system      | n             | 02                 |
| 0830  | 840101-P172  | Testman, Testare   |                   | Lubo Kir             | DKE          | system      | n             | 02                 |
| 0830  | 840101-V634  | Testkvist, Testare |                   | Lubo Kir             | DKE          | system      | n             | 02                 |
| 0830  | 010427-U051  | Test, Bricka       |                   | Lubo Kir             | DKE          | system      | n             | 02                 |
| 0830  | 011228-L349  | Test, reservnummer |                   | Lubo Kir             | DKE          | system      | n             | 02                 |
| 0830  | 030127-C709  | Testare, Susanne   |                   | Lubo Kir             | DKE          | system      | n             | 02                 |
| 0830  | 030303-E221  | Aweria, Klara      |                   | Lubo Kir             | DKE          | system      | n             | 02                 |
| 0830  | 810101-L989  | Testgren, Testare  |                   | Lubo Kir             | DKE          | system      | n             | 02                 |
| 0830  | 810101-Q476  | Testsson, Testare  |                   | Lubo Kir             | DKE          | system      | n             | 02                 |
| 0830  | 840101-A810  | Testström, Testare |                   | Lubo Kir             | DKE          | system      | n             | 02                 |
| 0830  | 840101-1982  | Testbom, Testare   |                   | Lubo Kir             | DKE          | system      | n             | 02                 |
| 0830  | 840101-M990  | Testsson, Testare  |                   | Lubo Kir             | DKE          | system      | n             | 02                 |
| 0830  | 100101-F100  | Testgren, Testare  |                   | Lubo Kir             | DKE          | system      | n             | 02                 |
| 0830  | 100101-L272  | Testbom, Testare   |                   | Lubo Kir             | DKE          | system      | n             | 02                 |
| 0830  | 100101-0590  | Testblad, Testare  |                   | Lubo Kir             | DKE          | system      | n             | 02                 |
| 0830  | 100101-0767  | Testkvist, Testare |                   | Lubo Kir             | DKE          | system      | n             | 02                 |
| 0830  | 100101-T731  | Testström, Testare |                   | Lubo Kir             | DKE          | system      | n             | 02                 |
| 0830  | 150101-A558  | Testkvist, Testare |                   | Lubo Kir             | DKE          | system      | n             | 02                 |
| 0830  | 150101-L377  | Testgren, Testare  |                   | Lubo Kir             | DKE          | system      | n             | 02                 |
|       |              |                    | <-                | ->                   |              |             |               |                    |

Bilden visar sökning med klockslag

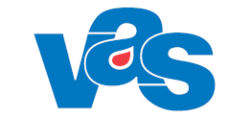

MS AN5 (1)Bokningslista

Klin: Kir Inr: Lubo

 $\times$ 

Välj Ov-obok sv-oboK Uavg-välj uAvg-obok ank-Ändra Bes-ändr Förs Sök utskR fakTbet r/p-bL

|       |              |              | Kassa   | : S12    | Mott/avo | 1:   |            | _            | Nulage           | • |
|-------|--------------|--------------|---------|----------|----------|------|------------|--------------|------------------|---|
|       |              |              |         | Bokade p | atienter |      |            |              |                  |   |
| Bokad | Personnummer | Patientnar   | Sök     |          |          | ×    | Vårdgivare | Besök<br>typ | s Besöks<br>form | 1 |
| 1645  | 000101-A226  | Testström,   |         |          |          |      | TESTJG     | n            | 02               |   |
| 1630  | 000101-Y164  | Testborn,    | Pnr:    | 19       | -        |      | catjon01   | n            | 00               | ł |
| 0800  | 010101-D718  | Testborn,    |         |          |          |      | system     | n            | 02               |   |
| 1140  | 010101-D718  | Testborn,    |         |          |          |      | sejengus   | n            | 02               |   |
| 1300  | 010101-D718  | Testborn,    |         | OK       | Avslut   | ta   | system     | n            | 02               |   |
| 1430  | 010101-D718  | Testborn,    |         |          |          |      | system     | n            | 02               |   |
| 1540  | 010101-D718  | Testborn, T  | estare  |          | Lubo Kir | endo | sejengus   | n            | 02               |   |
| 0800  | 010101-E436  | Testsson, 1  | Festare |          | Lubo Kir | cyto | system     | n            | 02               |   |
| 1140  | 010101-E436  | Testsson,    | Festare |          | Lubo Kir | endo | sejengus   | n            | 02               |   |
| 1300  | 010101-E436  | Testsson, 1  | Festare |          | Lubo Kir | cyto | system     | n            | 02               |   |
| 1430  | 010101-E436  | Testsson, 1  | Festare |          | Lubo Kir | DKE  | system     | n            | 02               |   |
| 1540  | 010101-E436  | Testsson,    | Festare |          | Lubo Kir | endo | sejengus   | n            | 02               |   |
| 0800  | 010101-K051  | testpatient, | test    |          | Lubo Kir | cyto | system     | n            | 02               |   |
| 1300  | 010101-K051  | testpatient, | test    |          | Lubo Kir | cyto | system     | n            | 02               |   |
| 1430  | 010101-K051  | testpatient, | test    |          | Lubo Kir | DKE  | system     | n            | 02               |   |
| 1540  | 010101-K051  | testpatient, | test    |          | Lubo Kir | endo | sejengus   | n            | 02               |   |
| 0800  | 010101-N375  | Testman, T   | estare  |          | Lubo Kir | cyto | system     | n            | 02               |   |
| 1140  | 010101-N375  | Testman, T   | estare  |          | Lubo Kir | endo | sejengus   | n            | 02               |   |
| 1300  | 010101-N375  | Testman, T   | estare  |          | Lubo Kir | cyto | system     | n            | 02               |   |
| 1430  | 010101-N375  | Testman, T   | estare  |          | Lubo Kir | DKE  | system     | n            | 02               |   |
| 1540  | 010101-N375  | Testman, T   | estare  |          | Lubo Kir | endo | sejengus   | n            | 02               |   |
| 0800  | 010101-Q979  | Testberg, 1  | estare  |          | Lubo Kir | cyto | system     | n            | 02               |   |
| 1140  | 010101-Q979  | Testberg, 1  | estare  |          | Lubo Kir | endo | sejengus   | n            | 02               |   |
| 1300  | 010101-Q979  | Testberg, 1  | estare  |          | Lubo Kir | cyto | system     | n            | 02               |   |
| 1430  | 010101-Q979  | Testberg, 1  | estare  |          | Lubo Kir | DKE  | system     | n            | 02               | • |
|       |              |              |         |          |          |      |            |              |                  |   |

Bilden visar sökning med personnummer

Om sökning sker med personnummer och det finns flera besök samma dag för patienten kommer patientens första besök markeras i bokningslistan. När besöket har ankomstregistrerats visas ett meddelande att det finns fler besök för patienten denna dag. Meddelandet bekräftas med OK eller Enter. Nästa besök för aktuell patient markeras i bokningslistan. Meddelandet visas enbart för RN.

| MEDDELANDE                                 | × |
|--------------------------------------------|---|
| Patienten har fler bokade besök denna dag. |   |
| ОК                                         |   |

Meddelande som visas om patienten har fler bokade besök samma dag. RN Ny bild

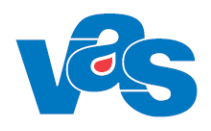

## 7 AN8 – Besök per patient

Formuläret visar alla ankomstregistrerade besök för vald patient. Här visas om besöket är ankomstregistrerat via Mobil eller Incheckningsterminal av patienten själv eller om ankomstregistreringen skett via reception/kassa.

Den här funktionen används när man av någon anledning skall se på en tidigare ankomstregistrering, göra en förändring i en tidigare ankomstregistrering eller makulera en tidigare ankomstregistrering och har kännedom om patientens personnummer eller namn.

Förändringar i en ankomstregistrering efter att kassan har stängts och avstämning har gjorts görs via menyvalet Korrigera.

| AN8 (2)Besök per patien<br>adetalj besöksTrans<br>tt-urval                                                                                                    | t<br>Ankomst-ändra Patie                                                                                                    | Klin: Kir Inr: Lul<br>enttrans Sök Be                                                  | sök-ändra Mobil-m                            | ak Korrigera Förs                                                | älj kvItto |
|----------------------------------------------------------------------------------------------------|----------------------------------------------------------------------------------------------------|----------------------------------------------------------------------------------------|----------------------------------------------|------------------------------------------------------------------|------------|
| 19 580406-7                                                                                                    | <b>261 Wahlströ</b><br>Obs Varning                                                                                                    | <b>om, Tilda</b><br>Smitta Isolering                                                   | <b>Bigrp</b> Biobank                         |                                                                  |            |
| Besdat         Inr         Klin           190206         LuBo         Kir           190206         Lubo         Kir           190206         Lubo         Kir           190206         Lubo         Kir           190206         Lubo         Kir           190206         Lubo         Kir           190204         Lubo         Kir           190129         Lubo         Kir           190121         Lubo         Kir | Mteam Mott Vårdgiva<br>mott lenhan01<br>cyto opamaisa<br>mott opamaisa<br>mott lenhan01<br>mott opamaisa<br>mott allras01<br>mott sejengus | e Besöksors Btyp<br>ercp n<br>knut n<br>fa13 n<br>fa15 n<br>fa15 n<br>fa13 k<br>anal n | Ankreg via Remiss<br>Mobil<br>Mobil<br>Mobil | Stat  Avsl dat <br>ank<br>ank<br>ank<br>MAK<br>ank<br>ank<br>ank |            |

AN8 Besök per patient RH

| MAS AN8 (2) | Besök per patie | nt    |            | Klin       | Kir Inn | : Lubo    |                   |                   | - 🗆       | ×      |
|-------------|-----------------|-------|------------|------------|---------|-----------|-------------------|-------------------|-----------|--------|
| Visadetalj  | besöksTrans     | Ank   | omst-ändra | Patienttra | ns Sö   | k Besök-  | ändra Mobil/Term  | inal-mak Korriger | a Försälj | kvltto |
| Nytt-urval  |                 |       |            |            |         |           |                   |                   |           |        |
|             | 19 6103         | 17-9  | 9294 (     | Gren, Am   | nandu   | S         |                   |                   |           |        |
|             |                 |       | Obs        | Varning    | Smitta  | Isolering | Blgrp Biobank     |                   |           |        |
|             |                 |       |            |            |         |           |                   |                   |           |        |
|             |                 |       |            |            |         |           |                   |                   |           |        |
|             | Besdat Inr      | Klin  | Mteam Mott | Vårdgivar  | e Besök | sors Btyp | Ankreg via Remiss | Stat Avsl dat     | ~         |        |
|             | 210917 Lubo     | o Kir | mott       | sejengus   | anal    | n         | Terminal          | ank               |           |        |
|             | 210917 Lubo     | o Kir | mott       | sejengus   | st2     | n         | Terminal          | ank               |           |        |
|             | 210917 Lubo     | o Kir | mott       | sejengus   | fa15    | n         | Terminal          | ank               |           |        |
|             | 210226 Lubo     | o Kir | mott       | system     | fa11    | n         | Mobil             | ank               |           |        |
|             | 200616 Lubo     | o Kir | mott       | sebeks01   |         |           | Mobil             | MAK               |           |        |
|             | 200616 Lubo     | o Kir | mott       | sebeks01   |         |           | Mobil             | MAK               |           |        |
|             | 200528 Lubo     | o Kir | mott       | sejengus   |         |           | Mobil             | MAK               |           |        |
|             | 200528 Lubo     | o Kir | mott       | seannadl   | fa13    | n         | Mobil             | ank               |           |        |
|             | 200417 Lubo     | o Kir | mott       | Ibhakeri   | fa11    | n         | Mobil             | ank               |           |        |
|             | 200417 Lubo     | o Kir | mott       | Ibhakeri   | st2     | n         | Mobil             | ank               |           |        |
|             | 200416 Lubo     | o Kir | mott       | Ibhakeri   | fa13    | n         | Mobil             | ank               |           |        |
|             | 200124 Lubo     | o Kir | mott       | linabe01   | fa13    | n         | Mobil             | ank               |           |        |
|             |                 |       |            |            |         |           |                   |                   |           |        |
|             |                 |       |            |            |         |           |                   |                   |           |        |
|             |                 |       |            |            |         |           |                   |                   | × .       |        |
|             |                 |       |            |            |         |           |                   |                   |           |        |
|             |                 |       |            |            |         |           |                   |                   |           |        |

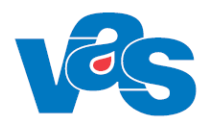

#### AN8 Besök per patient RN

#### Ram

| Kolumn     | Beskrivning                                                                                   |
|------------|-----------------------------------------------------------------------------------------------|
| Besdat     | Besöksdatum                                                                                   |
| Inr        | Kod för inrättning                                                                            |
| Klin       | Kod för klinik                                                                                |
| Mteam      | Kod för sektion                                                                               |
| Mott       | Kod för mottagning                                                                            |
| Vårdgivare | Kod för vårdgivare                                                                            |
| Besöksors  | Kod för besöksorsak                                                                           |
| Btyp       | Kod för besökstyp                                                                             |
| Ankreg via | "Mobil" om mobil självincheckning eller "Terminal" om incheckningsterminal (RN), annars blank |
| Remiss     | Remissnummer                                                                                  |
| Stat       | Status för besöket                                                                            |
| Avsl dat   | Datum då behandling i mellanvård avslutades.                                                  |

| icity val      |                                                                                                    |
|----------------|----------------------------------------------------------------------------------------------------|
| Menyval        | Beskrivning                                                                                                    |
| Visadetalj     | Visar detaljerad bild av markerat besök.                                                                                                    |
| besöksTrans    | Visar AN8(3) Besökstrans. Ger en lista på patientens alla transaktioner vid ett visst besök, för mer detaljer se <u>Menyval – besöks Trans</u>                                                                         |
| Ankomst-ändra  | Ändra i ett ankomstregistrerat besök, för mer detaljer se Menyval ankomst-                                                                                                    |
|                | Ändra                                                                                                    |
|                | <b>Region Halland:</b> För RH görs ankomständringar efter kassaavstämning i AN8, då kan ändringar göras i fälten:                                                                                                    |
|                | Med.verksomr, Akut, Ny besök, Hemlandsting, Nation, Besöksorsak,<br>Besökstyp, Besöksform, Vårdgivare (ändras till vårdgivare med annan<br>vårdgivarkategori ändras även vårdgivarkategori). Avgiftstyp, Patientavgift |
|                | Retalsätt Fakturaavgift och Ret villkor                                                                                                    |
| Patienttrans   | Visar vald patients patienttransaktioner för alla besök.                                                                                                    |
| Sök            | Söker på besöksdatum.                                                                                                    |
| Besöks-ändra   | Ändra ett besök, för mer detaljer se Menyval Besöks-ändra                                                                                                    |
| Mobil/Terminal | Härifrån kan man makulera självincheckade besök. Makulering kan göras                                                                                                    |
| -mak           | oavsett om MA/IT-kassan är avstämd/stängd eller inte.                                                                                                    |
|                | Mobil-mak visas för RH                                                                                                    |
|                | Mobil/Terminal-mak visas för RN                                                                                                    |
| Korrigera      | Möjligt att korrigera i ett ankomstregistrerat besök efter att kassan avstämts, för                                                                                                    |
|                | mer detaljer se Menyval Korrigera                                                                                                    |
| Försälj        | Registrera försäljning. Ta betalt för en artikel. Ändra, makulera, korrigera                                                                                                    |
|                | försäljningar, för mer detaljer se <u>Menyval – Förs (Försäljning)</u>                                                                                                    |
| kvItto         | Utskrift av kvittokopia.                                                                                                    |
| Nytt-urval     | Ändring av urvalet inrättning och klinik.                                                                                                    |
| faktUra-utskr  | Används i RH av privata vårdcentraler samt av offentliga kliniker för utskrift                                                                                                    |
|                | av fakturor utfärdade före 2018-0301.                                                                                                    |

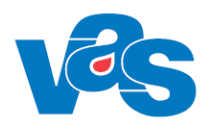

## 7.1 Menyval – besöks Trans

Menyvalet leder till AN8(3) Besökstrans. Ger en lista på patientens alla transaktioner vid ett visst besök.

| MAS ANS (3) Besökstrans         | Klin:kir In         | r:bode            |           |          |
|---------------------------------|---------------------|-------------------|-----------|----------|
| <u>E</u> xt.bet-ref <u>S</u> ök |                     |                   |           |          |
|                                 |                     |                   |           |          |
| Besdat Vårdgivare Vkat Bors     | Btyp Bets Fakturanr | Avg Kvittonr S    | tat Kassa | <u> </u> |
| 181217 system LAK alk           | a k                 | 50.00+ 20000029 A | nk 148    |          |
|                                 |                     |                   |           |          |
|                                 |                     |                   |           |          |
|                                 |                     |                   |           |          |
|                                 |                     |                   |           |          |
|                                 |                     |                   |           |          |
|                                 |                     |                   |           |          |
|                                 |                     |                   |           | 7        |
|                                 |                     |                   |           |          |
|                                 |                     |                   |           |          |
|                                 |                     |                   |           |          |
|                                 |                     |                   |           |          |

| Menyval     | Beskrivning                                                                                                    |
|-------------|----------------------------------------------------------------------------------------------------|
| Ext.bet-ref | Visar betalningsreferens för besök som betalats med betalkort eller swish i<br>mobil enhet samt betalningsreferens för besök som betalats med betalkort i<br>terminal. |
| Sök         | Söker på besöksdatum.                                                                                                    |

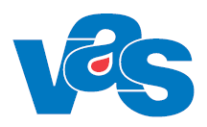

## 7.1.1 BetaIningsreferens

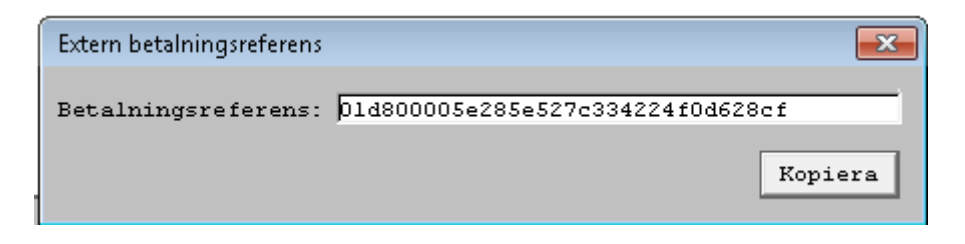

Knappen kopiera placerar betalningsreferensen i skrivbordets clipboard. Betalningsreferensen behövs för att spåra betalningen i den externa betaltjänsten som används vid betalning i den mobila enheten och terminaler.

## 8 AN11 - Korrigera besök

Formulär för ändring av ankomstregistrerat besök efter att kassan avstämts. Kassabehörighet krävs för att göra ändringar

| Avstdat Personnummer | Vamn               |   | /giv   | Bsätt | Avgift Stat |      | Min 🔺 |
|----------------------|--------------------|---|--------|-------|-------------|------|-------|
| 200415 880103-8038   | Festsson, Testare  | 4 | LN804  | Abet  | 300.00 Ank  | Kard | 30-   |
| 200415 860808-A464   | Festlund, Testare  | 1 | ALN804 | Fakt  | 300.00 Ank  | Hema | 30    |
| 200415 780101-0129   | Festberg, Testare  | 1 | ALN804 | Gena  | 0.00 Ank    | Bltr | 30    |
| 200415 651010-A141   | Festlund, Testare  | 1 | ALN804 | Gena  | 0.00 Ank    | Bltr | 30    |
| 200415 560517-J345   | Festborn, Testare  | 1 | ALN804 | Gena  | 0.00 Ank    | Bltr | 30    |
| 200415 850916-C005   | Festpatient, Elins | F | FIKLÄK | Gena  | 0.00 Ank    | Medv | 30    |
| 200415 740304-L593   | Festbom, Testare   | F | FIKLÄK | Gena  | 0.00 Ank    | Bltr | 30    |
| 200415 890506-V858   | Festkivst, Testare | F | FIKLÄK | Gena  | 0.00 Ank    | BCG  | 30 🔽  |
|                      |                    |   |        |       |             |      |       |

Region Halland

| WeiANTT [T] Korrigera besok<br>Välj Återbet-30m Ant_min Makulera Sök | Kin : GAVU Inr : GAVU        | × |
|----------------------------------------------------------------------|------------------------------|---|
|                                                                      |                              |   |
| mott: mott                                                           | Ankomst datum: 200427        |   |
| Avstdat Personnummer Namn                                            | Vgiv Bsätt Avgift Stat Min 📥 |   |
| 200427 880101-H926 Testbom, Testare                                  | e johnor03 BK 200.00 Ank a 0 |   |
| 200427 870101-0492 Testsson, Kim                                     | johnorU3 BK 200.00 Ank and 0 |   |
|                                                                      |                              |   |
|                                                                      |                              |   |
|                                                                      |                              |   |
|                                                                      |                              |   |
|                                                                      | M                            |   |
|                                                                      |                              |   |
|                                                                      |                              |   |
|                                                                      |                              |   |
|                                                                      |                              |   |
|                                                                      |                              |   |
|                                                                      |                              |   |
|                                                                      |                              |   |
|                                                                      |                              |   |

#### Region Norrbotten

#### Ram

| (all)                                      |                                     |
|--------------------------------------------|-------------------------------------|
| Kolumn                                     | Beskrivning                         |
| Avstdat                                    | Visar avstämt datum                 |
| Personnummer Visar patientens personnummer |                                     |
| Namn                                       | Visar patientens efter- och förnamn |
| Vgiv                                       | Visar kod för vårdgivare            |
| Bsätt                                      | Visar betalningssätt                |
| Avgift                                     | Visar vårdavgift                    |
| Stat                                       | Visar status för besöket            |
|                                            | Kod för besöksorsak                 |
| Min                                        | Visar besökslängd i minuter         |

| Menyval                                           | Beskrivning                                                                                                    |
|---------------------------------------------------|----------------------------------------------------------------------------------------------------|
| Välj                                              | Välj markerad post.                                                                                                    |
|                                                   | Menyval Välj är spärrad för (RN).                                                                                                    |
|                                                   | Korrigering kan göras men för besök med besökstyp Dagv är inte fälten<br>Datum/kl eller Besökstyp redigeringsbara (RH)<br>För mer detaljer om korrigera, se Menyval Korrigera |
| RH:<br>åTerbetalning-tid<br>RN:<br>Återbet-30 min | Återbetalning av besöksavgift om patient fått vänta mer än 30 minuter,<br>för mer detaljer se <u>Menyval – återBet-30 min</u>                                                 |
| Ant-min                                           | Möjliggör att ändra antal minuter för besöket.                                                                                                    |
| Makulera                                          | Makulering av ankomstregistrerat besök.                                                                                                    |
| Sök                                               | Söker på avstämningsdatum.                                                                                                    |

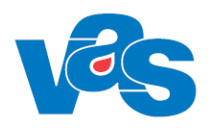

### 8.1 Menyval – återBet-30 min / åTerbetalning-tid

Återbetalning av patientavgift på grund av att väntetiden är längre än 30 minuter. Anger om återbetalning görs med eller utan besök. Anger väntetid i minuter eller tidpunkt = klockslag.

| Mott : Med Medicinmottagn<br>Dagsjukvård : Nej Sekretess :<br>Avdelning : Sal/Säng :<br>Med.verksomr : 101 Internmedicinsk vård Akut: Ny besök: Sign: MWN517<br>Datum/kl : 180917 1335 Sektion : Hemlandsting: 13<br>Nation : SE Konvention: Nordisk<br>Besöksorsak : Bltr Blodtryck Är besöket ett olycksfall ? Nej<br>Besökstyp : Mott Mott besök<br>Besöksform : EnskB Enskilt besök<br>Demise:<br>Vårdgivare : FIKLÄK Fiktiv L<br>Vgivkategori : Läk Läkare<br>Avgiftstyp : L2 Läkarvård spec<br>Patientavgift: 300.00<br>Bet.sätt : Kont Kontant beta<br>Annan bet : Fikkort : Nej<br>Giltigt from: |                |                                                                        |
|----------------------------------------------------------------------------------------------------|----------------|------------------------------------------------------------------------|
| Dagsjukvård : Nej Sekretess :<br>Avdelning : Sal/Säng :<br>Med.verksomr : 101 Internmedicinsk vård Akut: Ny besök: Sign: MWN517<br>Datum/kl : 180917 1335 Sektion : Hemlandsting: 13<br>Nation : SE Konvention: Nordisk<br>Besöksorsak : Bltr Blodtryck Är besöket ett olycksfall ? Nej<br>Besöksform : EnskB Enskilt besök<br>Besöksform : EnskB Enskilt besök<br>Besöksform : Läk Läkare<br>Avgiftstyp : L2 Läkarvård spec<br>Patientavgift: 300.00<br>Bet.sätt : Kont Kontant beta<br>Faktura utskr:<br>Annan bet : Frikort : Nej<br>Giltigt from:                                                    | Mott           | : Med Medicinmottagn                                                   |
| Avdelning : Sal/Säng :<br>Med.verksomr : 101 Internmedicinsk vård Akut: Ny besök: Sign: MWN517<br>Datum/kl : 180917 1335 Sektion : Hemlandsting: 13<br>Nation : SE Konvention: Nordisk<br>Besöksorsak : Bltr Blodtryck Är besöket ett olycksfall ? Nej<br>Besöksform : EnskB Enskilt besök<br>Besöksform : EnskB Enskilt besök<br>Damies:<br>Vårdgivare : FIKLÄK Fiktiv L<br>Vgivkategori : Läk Läkare<br>Avgiftstyp : L2 Läkarvård spec<br>Patientavgift: 300.00<br>Bet.sätt : Kont Kontant beta<br>Annan bet : Fikkort : Nej<br>Giltigt from:                                                          | Dagsjukvård    | : Nej Sekretess :                                                      |
| Med.verksomr : 101 Internmedicinsk vård Akut: Ny besök: Sign: MWN517<br>Datum/kl : 180917 1335 Sektion : Hemlandsting: 13<br>Nation : SE Konvention: Nordisk<br>Besöksorsak : Bltr Blodtryck Är besöket ett olycksfall ? Nej<br>Besöksform : EnskB Enskilt besök<br>Besöksform : EnskB Enskilt besök<br>Vårdgivare : FIKLÄK Fiktiv L<br>Vgivkategori : Läk Läkare<br>Avgiftstyp : L2 Läkarvård spec<br>Patientavgift: 300.00<br>Bet.sätt : Kont Kontant beta<br>Annan bet : Fikkort : Nej<br>Giltigt from:                                                                                               | Avdelning      | : Sal/Säng :                                                           |
| Datum/kl : 180917 1335 Sektion : Hemlandsting: 13<br>Nation : SE Konvention: Nordisk<br>Besöksorsak : Bltr Blodtryck Är besöket ett olycksfall ? Nej<br>Besöksform : EnskB Enskilt besök<br>Besöksform : EnskB Enskilt besök<br>Vårdgivare : FIKLÄK Fiktiv L<br>Vgivkategori : Läk Läkare<br>Avgiftstyp : L2 Läkarvård spec<br>Patientavgift: 300.00<br>Bet.sätt : Kont Kontant beta<br>Görs återbetalning med/utan besök (M/U)?: Med<br>Ange väntetid ca: D000 min eller tidpunkt Kl: D000<br>Faktura utskr:<br>Annan bet : Frikort : Nej<br>Giltigt from:                                              | Med.verksomr   | : 101 Internmedicinsk vård Akut: Ny besök: Sign: MWN517                |
| Nation : SE Konvention: Nordisk<br>Besöksorsak : Bltr Blodtryck Är besöket ett olycksfall ? Nej<br>Besökstyp : Mott Mott besök<br>Besöksform : EnskB Enskilt besök<br>Vårdgivare : FIKLÄK Fiktiv L<br>Vgivkategori : Läk Läkare<br>Avgiftstyp : L2 Läkarvård spec<br>Patientavgift: 300.00<br>Bet.sätt : Kont Kontant beta<br>Ange väntetid ca: 0000 min eller tidpunkt Kl: 0000<br>Faktura utskr:<br>Annan bet : Frikort : Nej<br>Giltigt from:                                                                                                    | Datum/kl       | : 180917 1335 Sektion : Hemlandsting: 13                               |
| Besöksorsak : Bltr Blodtryck Är besöket ett olycksfall ? Nej<br>Besökstyp : Mott Mott besök<br>Besöksform : EnskB Enskilt besök<br>Vårdgivare : FIKLÄK Fiktiv L<br>Vgivkategori : Läk Läkare<br>Avgiftstyp : L2 Läkarvård spec<br>Patientavgift: 300.00<br>Bet.sätt : Kont Kontant beta<br>Görs återbetalning med/utan besök (M/U) ?: Med<br>Ange väntetid ca: D000 min eller tidpunkt Kl: D000<br>Faktura utskr:<br>Annan bet : Frikort : Nej<br>Giltigt from:                                                                                                    | Nation         | : SE Konvention: Nordisk                                               |
| Besökstyp : Mott Mott besök<br>Besöksform : EnskB Enskilt besök<br>Vårdgivare : FIKLÄK Fiktiv L<br>Vgivkategori : Läk Läkare<br>Avgiftstyp : L2 Läkarvård spec<br>Patientavgift: 300.00<br>Bet.sätt : Kont Kontant beta<br>Ange väntetid ca: 0000 min eller tidpunkt Kl: 0000<br>Faktura utskr:<br>Annan bet : Frikort : Nej<br>Giltigt from:                                                                                                    | Besöksorsak    | : Bltr Blodtryck Är besöket ett olycksfall ? Nej                       |
| Besöksform : EnskB Enskilt besök Demiss<br>Vårdgivare : FIKLÄK Fiktiv L<br>Vgivkategori : Läk Läkare<br>Avgiftstyp : L2 Läkarvård spec<br>Batientavgift: 300.00<br>Bet.sätt : Kont Kontant beta<br>Ange väntetid ca: 0000 min eller tidpunkt Kl: 0000<br>Faktura utskr:<br>Annan bet : Fikort : Nej<br>Giltigt from:                                                                                                    | Besökstyp      | : Mott Mott besök                                                      |
| Vårdgivare : FIKLÄK Fiktiv L<br>Vgivkategori : Läk Läkare<br>Avgiftstyp : L2 Läkarvård spec<br>Patientavgift: 300.00<br>Bet.sätt : Kont Kontant beta<br>Annan bet :<br>Annan bet :<br>Faktura utskr:<br>Giltigt from:                                                                                                    | Besöksform     | : EnskB Enskilt besör                                                  |
| Vgivkategori : Läk Läkare<br>Avgiftstyp : L2 Läkarvård spec<br>Patientavgift: 300.00<br>Bet.sätt : Kont Kontant beta<br>Ange väntetid ca: 0000 min eller tidpunkt Kl: 0000<br>Faktura utskr:<br>Annan bet : Frikort : Nej<br>Giltigt from:                                                                                                    | Vårdgivare     | : FIKLÄK Fiktiv L                                                      |
| Avgiftstyp : L2 Läkarvård spec<br>Patientavgift: 300.00<br>Bet.sätt : Kont Kontant beta<br>Ange väntetid ca: 0000 min eller tidpunkt Kl: 0000<br>Faktura utskr:<br>Annan bet : Frikort : Nej<br>Giltigt from:                                                                                                    | Vgivkategori   | : Läk Läkare                                                           |
| Patientavgift: 300.00<br>Bet.sätt : Kont Kontant beta<br>Ange väntetid ca: 0000 min eller tidpunkt Kl: 0000<br>Faktura utskr:<br>Annan bet : Frikort : Nej<br>Giltigt from:                                                                                                    | Avgiftstyp     | : L2 Läkarvård spec                                                    |
| Bet.sätt : Kont Kontant beta<br>Annan bet :<br>Annan bet :<br>Annan bet :<br>Annan bet :<br>Annan bet :<br>Battura utskr:<br>Giltigt from:                                                                                                    | Patientavgift  | : 300.00 Gors aterbetalning med/utan besok (M/U)?: Med                 |
| Annan bet : Faktura utskr:<br>Giltigt from:                                                                                                    | Bet.sätt       | : Kont Kontant beta Ange vantetid ca: p000 min eller tidpunkt KI: p000 |
| Annan bet : Faktura utskr:<br>Giltigt from:                                                                                                    |                |                                                                        |
| Faktura utskr:<br>Annan bet : Frikort : Nej<br>Giltigt from:                                                                                                    |                |                                                                        |
| Annan bet : Frikort : Nej<br>Giltigt from:                                                                                                    |                | Faktura utskr:                                                         |
| Giltigt from:                                                                                                    | Annan bet      | : Frikort : Nej                                                        |
|                                                                                                    |                | Giltigt from:                                                          |
| Giltigt tom :                                                                                                    |                | Giltigt tom :                                                          |
| Belopp kvar till frikort: 500.00                                                                                                    |                | Belopp kvar till frikort: 500.00                                       |
| Avslut datum :                                                                                                    | Avslut datum   | :                                                                      |
| Ant vårddgar utan frikort:                                                                                                    | Ant vårddgar i | stan frikort:                                                          |
| Ant vårddgar med frikort :                                                                                                    | Ant vårddgar : | med frikort :                                                          |

Om tidigare registrering för detta besök har gjorts i det externa frikortssystemet så tas tidigare registrering bort från frikortssystemet.

| Adr:          | J  | JLIGATAN 948        | 432          | 44  | VARBERG          | Tel:         |                                       |
|---------------|----|---------------------|--------------|-----|------------------|--------------|---------------------------------------|
| LMA-r         | ır | Giltigt             | tom:         |     |                  |              |                                       |
| frikort       | :  | Nej                 | Giltighetst  | id: | -                |              |                                       |
| lott          | ÷  | Med                 |              |     |                  |              |                                       |
| )agsjukvård   | 2  | Nej                 | Sekretess    | - 1 |                  |              |                                       |
| Avdelning     | 2  |                     | Sal/Säng     | - 1 |                  |              |                                       |
| fed.verksomr  | ÷  | 101 Internmedicinsk | Akut         | 1   | Nej              | Ny besök :   | Nej                                   |
|               |    |                     | Sign         | 1   | MWN517           |              |                                       |
| Datum/kl      | ÷  | 201015 1529         | Sektion      | - 1 |                  |              |                                       |
| Hemlandsting  | ÷  | 13                  | Nation       |     | SE Sverige       | Konvention:  | Nordisk                               |
| lesöksorsak   | ÷  | Bltr Blodtryck      | Är besöket   | ett | olvcksfall 2 Nej |              |                                       |
| esökstyp      | ÷  | Mott Mott besök     |              |     | X                |              |                                       |
| Besöksform    | ÷  | EnskB Enskilt b     |              |     | ~                | Inrem        |                                       |
| /årdgivare    | -  | MWN517 Maria        | blev patien  | ten | inropad: 1538    | Fakturanr    | -                                     |
| vgiftstvp     | -  | S1 Sjukvårdande beh | andling      |     |                  | Fakturaavgi  | t(J/N): Ne                            |
| Patientavgift |    | 100.00              | Kvittonr     |     | 20000811         | Faktura utsl | · · · · · · · · · · · · · · · · · · · |
| let villkor   | 1  | 00                  | Er referens  | . 1 |                  |              |                                       |
|               | 2  | Vent Ventent betel  | Nemes hetels |     |                  |              |                                       |

Bild RH. Återbetalning via menyval Bes-ändra i AN5

#### 8.1.1 Återbetalning självincheckade besök betalat via betalkort

När återbetalningstransaktion för betalkort skapas, vid ankomständring, återbetalning 30 minuter, makulering och avgiftsbefrielse visas meddelande om att återbetalning måste hanteras via DIBS administrationsverktyg.

Ett mobilt ankomstregistrerat besök som har betalats med swish ser i VAS ut som att det har betalats med betalkort och hanteras på samma sätt som kortbetalning vid återbetalning.

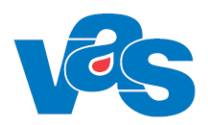

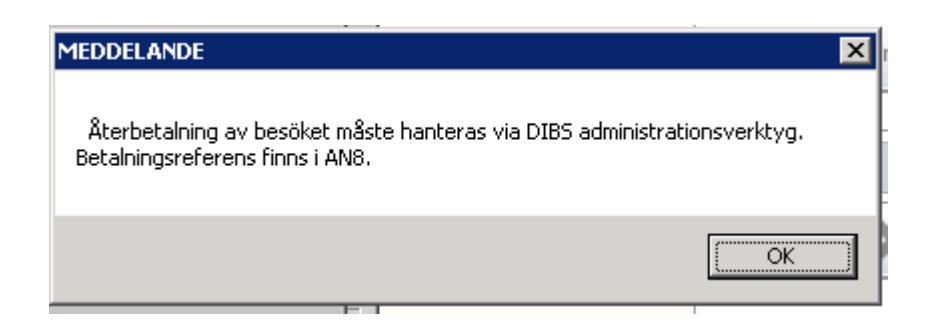

## 9 AN12 - Uteblivna besök

Dagen efter att kassan har stängts, efter att patienten har uteblivit, hamnar posten i denna lista. Om en patient uteblir från ett bokat besök har du möjlighet att skicka räkning för det uteblivna besöket. Om patienten uteblev pga att kallelsen inte kommit fram finns möjlighet att makulera besöket.

Vid debitering av patienter som uteblir utan att avbeställa bokade besök eller behandlingar kan man ange belopp. Om det föreslagna beloppet inte är korrekt finns möjlighet att ändra det.

| 🚾 AN12 (1) Uteblivna patienter Klin : MedH Inr : HS |                         |  |  |  |  |  |  |  |  |  |
|-----------------------------------------------------|-------------------------|--|--|--|--|--|--|--|--|--|
| Ändra Makulera Tabort Nytt-urval Faktura-utskr      |                         |  |  |  |  |  |  |  |  |  |
| Mott/Avd: Datum: 180                                | 917                     |  |  |  |  |  |  |  |  |  |
| Personnr Patient namn Btyp Orsak                    | Räkning Stat Fakt.dat ^ |  |  |  |  |  |  |  |  |  |
| 660106-2620 Master, Kvinna Dagl UTEB                | Nej Uteb                |  |  |  |  |  |  |  |  |  |
|                                                     |                         |  |  |  |  |  |  |  |  |  |
|                                                     |                         |  |  |  |  |  |  |  |  |  |
|                                                     | -                       |  |  |  |  |  |  |  |  |  |
|                                                     |                         |  |  |  |  |  |  |  |  |  |
|                                                     |                         |  |  |  |  |  |  |  |  |  |
|                                                     |                         |  |  |  |  |  |  |  |  |  |
|                                                     |                         |  |  |  |  |  |  |  |  |  |

#### Ram

| Kolumn       | Beskrivning                         |
|--------------|-------------------------------------|
| Personnr     | Visar patientens personnummer       |
| Patient namn | Visar patientens efter- och förnamn |
| Btyp         | Visar kod för besökstyp             |
| Orsak        | Visar kod för besöksorsak           |
| Räkning      | Visar Räkning Ja/Nej                |
| Stat         | Visar status för besöket            |
| Fakt.dat     | Visar faktureringsdatum             |

| Beskrivning                                                                                                    |
|----------------------------------------------------------------------------------------------------|
| Drsak till varför patient uteblivit och om räkning ska skickas till patienten.<br>Ändringsbara fält: Kassa, Orsak, Avgift, Kvitto och Räkning. Kassakoden<br>äggs ut automatiskt, uppgift hämtas från SY1. Orsak läggs ut UTB = uteblivit.<br>Kvitto Ja/Nei, Räkning Ja/Nei |
|                                                                                                    |

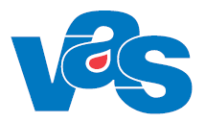

| Makulera      | Makulera räkning                                                                                                    |
|---------------|----------------------------------------------------------------------------------------------------|
| Tabort        | Ta bort markerad post                                                                                                    |
| Nytt-urval    | Ändring av urvalet mott/avd och datum.                                                                                                 |
| Faktura-utskr | Faktura utskrift, används av (RH). Information "Fakturakopia kan bara skrivas<br>ut från ekonomisystem" visas för offentliga kliniker. |

## 10 AN22 – Kassa

Formulär för att öppna och stänga kassa, ange växelkassa och reseutbetalningar.

| 🕍 AN22 (1) Kassa                            | Klin : LUVC Inr : luvc                        |                   |
|---------------------------------------------|-----------------------------------------------|-------------------|
| <u>Ö</u> ppna <u>V</u> x-kassa <u>S</u> tän | g <u>R</u> eseutb                             |                   |
| Datum: 110831<br>Sign : PLKAREKE            | Kassa: L10 Stadsvikens                        | vårdcentral (lu1) |
|                                             | Kassastatus                                   |                   |
|                                             | Sen öppnad: 110830 0756                       |                   |
|                                             | Sen stängd: 110826 1015<br>Växelkassa: 500.00 |                   |
|                                             |                                               |                   |
|                                             |                                               |                   |
|                                             |                                               |                   |
|                                             |                                               |                   |

#### Menyval

| Menyval  | Beskrivning                                                              |
|----------|--------------------------------------------------------------------------|
| Öppna    | Öppna kassan, ange ingående växelkassa. Ändringsbart fält: Växelkassan.  |
| Vx-kassa | Möjligt att registrera förändring (minskning/ökning) av växelkassan.     |
| Stäng    | Stängning av kassan. Ändringsbara fält: Utgående växelkassa, Summa       |
|          | kontanter, Summa betalkort, Buntnummer, Terminalnummer, Summa utgifter   |
|          | (enligt kvitton), Antal makulerade besök, Antal kvitton återbetalning av |
|          | patientavgift.                                                           |
| Reseutb  | Direktreglerade sjukresor från och med senaste avstämningen.             |

För självincheckade besök i RN och RH sker transaktionsuppdateringar mot mobil kassa samt terminalkassa (RN). Kassorna stängs och öppnas automatiskt via en batchkörning.

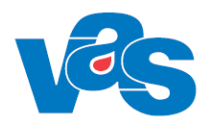

## 11 AN23 - Avstämningsgrupp

Om avstämningsgruppen har manuellt avslut. Avslut sker i alla kassor som ingår i avstämningsgruppen och avslut görs till och med gårdagens datum.

Om flera olika kassor tillhör samma avstämningsgrupp kan ett gemensamt avslut för alla kassor göras i detta formulär. Varje kassa stängs på vanligt sätt, men avslutet görs gemensamt.

| 🕍 AN23 (1) Avstämnin                                                | ngsgrupp Klin : LUVC Inr : luvc 🗖 🗖 💌        |  |  |  |  |  |  |  |  |  |
|---------------------------------------------------------------------|----------------------------------------------|--|--|--|--|--|--|--|--|--|
| <u>Avslut</u> <u>U</u> tebliv <u>S</u> ök                           |                                              |  |  |  |  |  |  |  |  |  |
| Datum: 110831 Avstämn grp: BB Björknäs vårdcentr<br>Sign : PLKAREKE |                                              |  |  |  |  |  |  |  |  |  |
|                                                                     | Ingående kassor                              |  |  |  |  |  |  |  |  |  |
| ŀ                                                                   | Kassa Status 🛛 Vx-kassa Sen stängd Klockan 📥 |  |  |  |  |  |  |  |  |  |
|                                                                     | 806 Öppen 500.00                             |  |  |  |  |  |  |  |  |  |
| E                                                                   | B07 Stängd 0.00                              |  |  |  |  |  |  |  |  |  |
|                                                                     |                                              |  |  |  |  |  |  |  |  |  |

#### Ram

| Kolumn     | Beskrivning                                         |
|------------|-----------------------------------------------------|
| Kassa      | Visar kod för kassor som ingår i avstämningsgruppen |
| Status     | Visar status för kassorna t ex öppen eller stängd   |
| Vx-kassa   | Visar växelkassa                                    |
| Sen-stängd | Visar datum när kassorna senast stängdes            |
| Klockan    | Visar klockslag när kassorna senast stängdes        |

| Menyval | Beskrivning                                                                                                    |
|---------|----------------------------------------------------------------------------------------------------|
| Avslut  | Avslut av avstämningsgrupp som har manuellt avslut. Man ser till och med<br>datum på föregående avstämning, hur många kassor som ingår i<br>avstämningsgruppen, antal kassaavstämningar under perioden, kontant till<br>banken och bankkonto. Uppdateringsbara fält är till och med datum för<br>avstämning och växelkassans storlek. |
| Utebliv | Lista på uteblivna patienter.                                                                                                    |
| Sök     | Söker på kassakod.                                                                                                    |

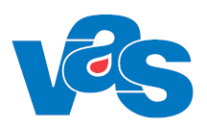

## 12 AN24 - Besöksregistrering utan avgift

Formulär för ankomstregistrering av besök som ej kräver betalning, t ex besök på barnavårdscentralen.

Besöksregistrering utan avgift används när registrering av ett besök ej kräver betalning. Kassabehörighet krävs ej för att använda denna funktion. Man får ej heller ut något kassakvitto.

| VAS / | 🚥 AN24 (1) Besöksreg utan avg. Klin : Kir Inr : Lubo — 🗆 🗙 |              |           |                  |               |        |      |       |            |              |                  |   |
|-------|------------------------------------------------------------|--------------|-----------|------------------|---------------|--------|------|-------|------------|--------------|------------------|---|
| Välj  | Ov-o                                                       | bokad sv-oE  | lokad ar  | nkomst-Ä         | ndra Sök      |        |      |       |            |              |                  |   |
|       |                                                            |              |           | Datum:<br>Mott/a | 201201<br>vd: | Sign:  | LBA  | STAHN |            |              | <u>N</u> uläge   |   |
|       |                                                            |              |           |                  | Bokade p      | atient | er   |       |            |              |                  |   |
|       | Bokad                                                      | Personnummer | Patientna | mn               |               | Inr    | Klin | м/А   | Vårdgivare | Besök<br>typ | s Besöks<br>form | ` |
|       | 1100                                                       | 710101-K513  | Testman,  | Testare          |               | Lubo   | Kir  | mott  | system     | n<br>n       |                  |   |
|       | 1100                                                       | 300103-A994  | Testblad, | Testare          |               | Lubo   | Kir  | mott  | system     | n            | 00               |   |
|       |                                                            |              |           |                  |               |        |      |       | -          |              |                  | , |
|       |                                                            |              |           |                  | <-            | ->     |      |       |            |              |                  |   |
|       |                                                            |              |           |                  |               |        |      |       |            |              |                  |   |

Bilden visar Besöksregistrering utan avgift

#### Ram

| Kolumn       | Beskrivning                         |
|--------------|-------------------------------------|
| Bokad        | Visar bokat datum                   |
| Personnummer | Visar patientens personnummer       |
| Namn         | Visar patientens efter- och förnamn |
| Inr          | Visar kod för bokad inrättning      |
| Klin         | Visar kod för bokad klinik          |
| M/A          | Visar kod för Mottagning/Avdelning  |
| Vårdgivare   | Visar kod för vårdgivare            |
| Besökstyp    | Visar kod för typ av besök          |
| Besöksform   | Visar kod för typ av besöksform     |

#### Knappar

| Knapp  | Beskrivning        |
|--------|--------------------|
| Nuläge | Uppdaterar bilden. |

| Menyval | Beskrivning                                                                  |
|---------|------------------------------------------------------------------------------|
| Välj    | Ankomstregistrering av bokat besök (avgiftsfritt besök), för mer detaljer se |
|         | <u>Menyval – Välj</u>                                                        |

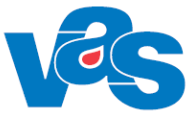

| Menyval       | Beskrivning                                                               |
|---------------|---------------------------------------------------------------------------|
| Ov-obokad     | Ankomstregistrering patient utan bokning                                  |
| sv-oBokad     | Inskrivning på vårdavdelning av patient utan bokad inskrivning            |
| ankomst-Ändra | Ankomständring av avgiftsfria besök. För dagsjukvårdsbesök är inte fältet |
|               | Datum/kl redigeringsbart (RH)                                             |
|               | För mer detaljer se Menyval ankomst-Ändra                                 |
| Sök           | Söker klockslag för bokad tid                                             |

## 13 AN27 - Dagsprogram

Dagsprogrammet fungerar som vårdgivarens kalender. I dagsprogrammet visas vårdgivarens patienter, eventuella anteckningar samt osignerade recept. Vårdgivaren kan komplettera med nya patienter, lägga in textrader, ändra sitt schema, markera vilka patienter som är dikterade, boka nya tider för patienter, registrera vårdkontakt.

Högst upp i dagsprogrammet visas planerade och ankomstregistrerade dagsjukvårdsbesök.

En gång per minut sker automatisk uppdatering av formuläret, för att vårdgivaren ska se förändringar tex när patienter har ankomstregistrerats i kassan.

| MAS AN                                                                       | 27 (1)                                               | Dagspro                                       | ogram                |                              | I                    | Klin : Ki | r Inr: | Lubo                                         |                                           |                                                  |                           |        |     |       |       | _                 |       |      | ×  |
|------------------------------------------------------------------------------|------------------------------------------------------|-----------------------------------------------|----------------------|------------------------------|----------------------|-----------|--------|----------------------------------------------|-------------------------------------------|--------------------------------------------------|---------------------------|--------|-----|-------|-------|-------------------|-------|------|----|
| Jnlös                                                                        | Dikt                                                 | bokA                                          | Flytt                | patXt                        | Pat                  | Reg       | Mall   | Enpat                                        | Info                                      | Tabort                                           | Ösikt                     | Urval  | Bev | osiGn | Sv    | r/p-bL            | Nuläg | e    |    |
|                                                                              |                                                      |                                               |                      |                              |                      |           |        |                                              |                                           |                                                  |                           |        |     |       |       |                   |       |      |    |
|                                                                              |                                                      |                                               |                      |                              |                      | Vård      | lgivaı | ce: LBA                                      | STAHN                                     | Datum:                                           | 20110                     | 9 Månd | lag |       |       |                   |       |      |    |
| NI I                                                                         | 6 I. s                                               | Deshuelf                                      |                      | Deserv                       | مسلبات               | . 2       |        | Defend                                       |                                           |                                                  |                           |        | _   |       | [11   |                   |       | Åter |    |
| 800                                                                          | molt                                                 | n                                             | sesionn              | Desuis                       | PRKKIF               |           |        | Fatient/A                                    | Arinari v                                 | erksamne                                         |                           |        |     |       | lobbi | opskouli          |       | Ater | 먹이 |
| 830                                                                          | mott                                                 |                                               |                      |                              |                      |           |        |                                              |                                           |                                                  |                           |        |     |       |       |                   |       |      |    |
| 900                                                                          | mott                                                 | n                                             |                      |                              |                      |           |        |                                              |                                           |                                                  |                           |        |     |       |       |                   |       |      |    |
| 930                                                                          | mott                                                 | n                                             |                      |                              |                      |           |        |                                              |                                           |                                                  |                           |        |     |       |       |                   |       |      |    |
| 1000                                                                         | mott                                                 | n                                             |                      |                              |                      |           |        |                                              |                                           |                                                  |                           |        |     |       |       |                   |       |      |    |
| 1030                                                                         | mott                                                 | n                                             |                      |                              |                      |           |        |                                              |                                           |                                                  |                           |        |     |       |       |                   |       |      |    |
| 1100                                                                         | mott                                                 | n                                             |                      |                              |                      |           |        |                                              |                                           |                                                  |                           |        |     |       |       |                   |       |      |    |
| 1130                                                                         | mott                                                 | å 3                                           | 31                   | bäck                         |                      |           |        | 190909 L                                     | .V1test,                                  | Tola *                                           |                           |        |     |       |       |                   |       |      |    |
| 1200                                                                         | mott                                                 | n 3                                           | 30                   | obes                         | 1148                 |           |        | 010409 L                                     | MBtest                                    | er VAS 44                                        | .0.00, Te                 | stare  |     |       |       | 912               |       |      |    |
| 1230                                                                         | mott                                                 | n (                                           | 00                   | anal                         | 1230                 |           |        | 931110 F                                     | PascalA                                   | riksson, O                                       | ve                        |        |     |       |       | 914               |       |      |    |
| 1300                                                                         | mott                                                 | n                                             |                      |                              |                      |           |        |                                              |                                           |                                                  |                           |        |     |       |       |                   |       |      |    |
| 1330                                                                         | mott                                                 | n                                             |                      |                              |                      |           |        |                                              |                                           |                                                  |                           |        |     |       |       |                   |       |      |    |
| 1400                                                                         | mott                                                 | n (                                           | 04                   | brös                         | 1148                 |           |        | 600926 [                                     | Dagsjuk                                   | vårdtest, 9                                      | igrid                     |        |     |       |       | 913               |       |      |    |
| 1430                                                                         | mott                                                 | n                                             |                      |                              |                      |           |        |                                              |                                           |                                                  |                           |        |     |       |       |                   |       |      |    |
| 1500                                                                         | mott                                                 | n                                             |                      |                              |                      |           |        |                                              |                                           |                                                  |                           |        |     |       |       |                   |       |      |    |
| 1530                                                                         | mott                                                 | n                                             |                      |                              | _                    | _         |        |                                              |                                           |                                                  |                           |        |     |       | _     |                   |       | _    | ~  |
|                                                                              |                                                      |                                               |                      |                              |                      |           |        |                                              |                                           |                                                  |                           |        |     |       |       |                   |       |      |    |
|                                                                              |                                                      |                                               |                      |                              |                      |           |        |                                              | <-                                        | ->                                               |                           |        |     |       |       |                   |       |      |    |
|                                                                              |                                                      |                                               |                      |                              |                      |           |        |                                              |                                           |                                                  |                           |        |     |       |       |                   |       |      |    |
|                                                                              |                                                      |                                               |                      |                              |                      |           |        |                                              |                                           |                                                  |                           |        |     |       |       |                   |       |      |    |
| 1100<br>1130<br>1200<br>1230<br>1300<br>1330<br>1400<br>1430<br>1500<br>1530 | mott<br>mott<br>mott<br>mott<br>mott<br>mott<br>mott | " 3<br>n 3<br>n 0<br>n 0<br>n 0<br>n 0<br>n 0 | 31<br>30<br>00<br>04 | bäck<br>obes<br>anal<br>brös | 1148<br>1230<br>1148 |           |        | 190909 I<br>010409 I<br>931110 F<br>600926 I | _V1test,<br>_MBtest<br>PascalA<br>Dagsjuk | Tola *<br>er VAS 44<br>riksson, D<br>vårdtest, S | .0.00, Te<br>ve<br>iigrid | stare  |     |       |       | 912<br>914<br>913 |       |      | ~  |

Bilden visar Dagsprogrammet AN27

Ram

| Nam        |                                                                               |
|------------|-------------------------------------------------------------------------------|
| Kolumn     | Beskrivning                                                                   |
| Vårdgivare | Visar kod för vårdgivare                                                      |
| Datum      | Visar valt datum och dag i klartext                                           |
| Kl         | Visar bokad tid för besöket                                                   |
| Akt        | Visar kod för aktivitet.                                                      |
| Bestyp     | Visar kod för besöks- och inläggningstyper                                    |
| Besform    | Visar kod för typ av besöksform                                               |
|            | ex om patienten inte finns på plats i väntrummet utan på distans så visas kod |
|            | 31 och då behöver inte dessa ropas upp.                                       |
| Besors     | Kod för besöksorsak.                                                          |
| Ankkl      | Klockslag för registreringen.                                                 |
| Från       | Från vårdgivare                                                               |

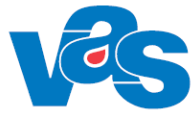

| Kolumn                       | Beskrivning                                                                                                    |  |  |  |  |  |  |  |  |  |  |
|------------------------------|----------------------------------------------------------------------------------------------------|--|--|--|--|--|--|--|--|--|--|
| D                            | * om dikteringsmarkering                                                                                                    |  |  |  |  |  |  |  |  |  |  |
| Patient/ annan<br>verksamhet | Patientens personnummer (ÅÅMMDD)<br>Patientens namn (efternamn, förnamn)<br>'*' efter patientens namn indikerar att det finns anmärkning kopplad till<br>bokningen/besöket och/eller att det finns kompletterande<br>bokningsinformation från externt bokningssystem (1177.se)<br>Kan även nås med högerklick i listan på bokad patient                                                      |  |  |  |  |  |  |  |  |  |  |
|                              | Besöksplanering 🔀                                                                                                    |  |  |  |  |  |  |  |  |  |  |
|                              | Personnr : 19 490728-2315 Halland, Testperson8<br>Adress : Testgatan 1 telb:                                                                                                    |  |  |  |  |  |  |  |  |  |  |
|                              | Vårdgiv : CAN120 Orsak : webb Akut : Nej Ny besök : Ja<br>Datum : 170317 1430 Besöksform: EnskB<br>Ors.väntan : V Vårdgarantipat<br>Remissnr : 0<br>Besöksmin: 15 Kallelse : Nej Min före:<br>Resurs :<br>Undersökn :                                                                                                    |  |  |  |  |  |  |  |  |  |  |
|                              | Prov : B B B B B B<br>Provdatum : Tid: Plats:<br>Provkallelse: Nej Pol op: Nej<br>Anmärkning                                                                                                    |  |  |  |  |  |  |  |  |  |  |
|                              | Information från 1177.se<br>Kompletterande bokningsinformation<br>Kontaktorsak: Har besvär med värk i höger knä. Har gjort ont<br>en längre tid. För en vecka sedan tillkom svullnad och mer<br>värk. Dessutom går smärtan ner i foten. Jag motionerar<br>mycket och nu börjar det bli problem att gå och springa<br>längre sträckor. Bokar därför tid nu 170317<br>Telefonnummer: 123456789 |  |  |  |  |  |  |  |  |  |  |
| Uppropskod                   | Uppropskod för ankomstregistrerat besök (1-9999). Koden genereras i<br>samband med ankomstregistrering i AN5, AN24 och AN41 samt vid<br>självincheckning, men visas endast i AN27. Upprop med kod istället för<br>namn innebär ökad sekretess för patienten.                                                                                                    |  |  |  |  |  |  |  |  |  |  |
| Till                         | Till vårdgivare                                                                                                    |  |  |  |  |  |  |  |  |  |  |
| Ater kl                      | Klockslag åter från annan vårdgivare                                                                                                    |  |  |  |  |  |  |  |  |  |  |

| Menyval | Beskrivning                                                                                                    |  |  |  |  |  |  |  |  |  |  |
|---------|----------------------------------------------------------------------------------------------------|--|--|--|--|--|--|--|--|--|--|
| Jnlös   | Journalöversikt. För mer information, se funktionsdokumentation Journal.                                                                                                    |  |  |  |  |  |  |  |  |  |  |
| Dikt    | Markerar patient som är dikterad. En * sätts i kolumnen "D". Patienten hamnar på dikteringslistan AN28. Finns en eller flera textrader till patienten följer även dessa med till dikteringslistan.                                                                                           |  |  |  |  |  |  |  |  |  |  |
| bokA    | <ul> <li>A. Snabboka/Boka - Från denna rullgardinsmeny har Du möjlighet att på<br/>enkelt sätt ge patienten en ny tid. Du kan inte ange prover, undersökning<br/>eller skicka kallelser från denna funktion.<br/><i>Kan ej användas för dagsjukvårdspatienter. Meddelande ges</i></li> </ul> |  |  |  |  |  |  |  |  |  |  |
|         | MEDDELANDE                                                                                                    |  |  |  |  |  |  |  |  |  |  |

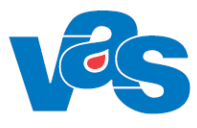

| Menyval | Beskrivning                                                                                                    |  |  |  |  |  |  |  |  |  |
|---------|----------------------------------------------------------------------------------------------------|--|--|--|--|--|--|--|--|--|
|         | C. Kal/Boka - Från denna rullgardinsmeny kan Du uppdatera individuellt<br>schema för aktuell dag. OBS! Om det finns inplanerade patienter när Du<br>gör schemaförändringen får Du upplysning om detta och patienterna<br>hamnar på ombokningslistan.                                                                                                    |  |  |  |  |  |  |  |  |  |
|         | Om redigering görs som innebär att inplanerad frånvaro överlappas visas<br>meddelande "Frånvaro kan inte skrivas över utan måste först redigeras i<br>Frånvaro".                                                                                                    |  |  |  |  |  |  |  |  |  |
|         | Om ändring görs så att sluttiden överskider frånvaron visas meddelande<br>"Frånvaro finns för tiden". Ändringen sparas inte.                                                                                                    |  |  |  |  |  |  |  |  |  |
| Flytt   | Patienten flyttas över till någon annan vårdgivares dagsprogram. I kolumnen "Till" i<br>dagsprogrammet syns till vilken vårdgivare (vårdgivarsignatur) patienten flyttats. I<br>denna vårdgivares dagsprogram kommer då patienten att synas och i kolumnen<br>"Från" syns från vilken vårdgivare (vårdgivarsignatur) patienten kommer. När den<br>vårdgivare som fått en patient flyttar tillbaka patienten kommer markeringen i<br>kolumnen "Till" att försvinna. I kolumnen åter syns klockslaget då patienten<br>skickades åter. Vid uppdatering av dagsprogrammet försvinner patienten från listan.<br>Denna funktion kan <b>endast</b> användas på ankomstregistrerade patienter. |  |  |  |  |  |  |  |  |  |
|         | Kan ej användas för dagsjukvårdspatienter.                                                                                                    |  |  |  |  |  |  |  |  |  |
| patXt   | Patientinformation (40 tecken) under markerad patient. Texten är flyttad två positioner till höger.                                                                                                    |  |  |  |  |  |  |  |  |  |
| Pat     | Lägg upp ny patient. Patienten läggs på den rad som markören står på.                                                                                                    |  |  |  |  |  |  |  |  |  |
| Reg     | Registrera vårdkontakt, i kolumnen Ankkl syns klockslag för registrering av vårdkontakten. I KA12 Vårdkontakter anges vilka aktiviteter som är vårdkontakter.                                                                                                    |  |  |  |  |  |  |  |  |  |
| Mall    | Sammanställning av lab- och journalmallar. Labmallarna hämtas från KJ7 Lab-<br>sammanställningar och journalmallarna hämtas från KJ5 Journalsammanställningar.                                                                                                    |  |  |  |  |  |  |  |  |  |
| Enpat   | Möjligt att följa funktioner för enskild patient: Totjnl, Jnlant, Lab, Patkorr, In<br>Remiss översikt, Utg Remiss översikt.                                                                                                    |  |  |  |  |  |  |  |  |  |
| Info    | Allmän information med fritext som hamnar nedanför raden som markeras.                                                                                                    |  |  |  |  |  |  |  |  |  |
| Tabort  | Tar bort markerad post. Bokade/ankomstregistrerade patienter kan ej tas bort, ej<br>heller efter att en sådan post flyttats (menyval Flytt) till annat dagsprogram.                                                                                                    |  |  |  |  |  |  |  |  |  |
| Ösikt   | Möjligt att komma till följande funktioner: Egen tidbok, Valfri vgiv tidbok, Flera vgiv tidbok.                                                                                                    |  |  |  |  |  |  |  |  |  |
| Urval   | Möjligt att ändra urval: Valfri (vårdgivare och datum), en dag framåt i tiden och en dag bakåt i tiden.                                                                                                    |  |  |  |  |  |  |  |  |  |
| Bev     | Möjligt att komma till Bevakningslistan JO20.                                                                                                    |  |  |  |  |  |  |  |  |  |
| osiGn   | Möjligt att komma till Att göra JO12.                                                                                                    |  |  |  |  |  |  |  |  |  |
| Sv      | Möjligt att komma till Patientliggare SV54, Ej diagnosreg vtf DR17, Planerade inläggningar.                                                                                                    |  |  |  |  |  |  |  |  |  |
| r/p-bL  | Utskrift av R/P-blankett                                                                                                    |  |  |  |  |  |  |  |  |  |
| Nuläge  | Uppdaterar bilden.                                                                                                    |  |  |  |  |  |  |  |  |  |

#### Knappar

| Knapp            | Beskrivning                                    |
|------------------|------------------------------------------------|
| <-               | En dag bakåt i tiden                           |
| ->               | En dag framåt i tiden                          |
| LM-              | NCS Ordinationslista för läkemedel öppnas (RH) |
| Ordinationslista |                                                |

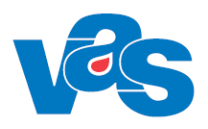

## 13.1 Rullgardinsmenyval Kal

Under detta menyval kan ändringar i schemat genomföras.

I AN27 visas varje modullängd i schemat som en rad. Till varje schematyp och HOSP finns en modullängd kopplad via menyvalet Moduler i KA8.

Ett schema delas in i olika schemablock, inom varje schemablock gäller samma aktivitet och schematyp.

För att schemat skall visas i AN27 måste också aktiviteten i schemat vara en aktivitet som ska visas i AN27. Detta anges i KA12, det lokala kodregistret för Aktiviteter.

För att göra en schemaändring måste en rad som är ett schema väljas. Information från raden hämtas och läggs ut som förvalt värde. Fromtiden kan inte ändras och är inaktiverat.

|                                        |                      | ×              |
|----------------------------------------|----------------------|----------------|
| Kl: 1030 - <mark>1100</mark> Akt: mott | Typ: mott Mottagning | Modullängd: 30 |

#### Kontroller

Det angivna tidsintervallet måste gå jämt ut med angiven modullängd.

Om det finns patienter inbokad under den aktuella tiden så ska inte besökstypen kunna ändras. Ett varningsmeddelande som informerar om att det finns bokade patienter visas. Om man väljer att gå vidare ska besök flyttas till ombokningslistan om man väljer en ej bokningsbar aktivitet.

Om man väljer en sluttid som går in ett annat schemablock (som kan ha annan aktivitet och typ) så visas ett meddelande där användaren får en varning om detta och kan välja att avbryta registreringen. Om det finns en bokning i ett annat schemablock än det man utgick från kan man inte välj att skriva över det schemablocket.

Om det finns frånvaro inlagd under den angivna tiden kan man inte ändra schemat.

Menyvalet kan ej användas i samband med dagsjukvårdsbesök.

## 14 AN28 - Dikteringslista

Här visas poster som vårdgivaren har markerat med MV Dikt i dagsprogrammet. Funktionen används inte i region Norrbotten och region Halland

| VAS AN2    | 3 (1) C | Dikte |        |          |           |        |            |       |     |   |             | ×  |
|------------|---------|-------|--------|----------|-----------|--------|------------|-------|-----|---|-------------|----|
| Jnlant     | Patien  | t U   | tgårem | patKor   | rr tot    | tjnL   | Tabort     | Nulă  | ige |   |             |    |
|            |         | _     | _      |          |           |        |            |       |     | _ |             |    |
|            |         | Vá    | irdgiv | are: 1   | MWN51     | .7     | Datum      | :     |     |   |             |    |
| <b>D</b> . | 121     | 41.1  | A 1    |          | 14        |        |            |       |     | _ | <b>T</b> 10 |    |
| Datum      | KI      | AKt   | Ankom  | Patient/ | (Annar    | n veri | ksamhet    |       |     |   |             | L- |
| 140825     | 1434    | Mott  | 0000   | 500117   | -C033     | Tes,   | Allan      |       |     |   |             |    |
| 140922     | 1302    | Mott  | 0000   | 650922   | -Z546     | Test   | lund, Tes  | tare  |     |   |             |    |
| 150114     | 1335    | Mott  | 0000   | 881010   | -A049     | Test   | bom, Tes   | tare  |     |   |             |    |
|            | 1335    |       | 1338   | 680909   | -M064     | Test   | blad, Tes  | stare |     |   |             |    |
| 150205     | 1524    |       | 1524   | 160620   | -0978     | Test   | sson, Te:  | stare |     |   |             |    |
| 190327     | 1403    | Mott  | 1144   | 730404   | -B942     | Test   | man, Tes   | tare  |     |   |             |    |
|            | 1404    | Mott  | 1254   | 620804   | -D422     | Test   | lund, Tes  | tare  |     |   |             |    |
|            | 1410    | ОрЬ   | 0000   | 560517   | -E198     | Test   | kvist, Tes | stare |     |   |             |    |
| 190506     | 1327    | Åter  | 1325   | 540824   | -D722     | Test   | lund, Tes  | tare  |     |   |             |    |
|            | 1351    | Åter  | 1350   | 400211   | -C733     | Test   | blad, Tes  | tare  |     |   |             |    |
| 190508     | 0738    | ОрЬ   | 0736   | 731025   | -G695     | Test   | sson, Te   | stare |     |   |             |    |
| 191202     | 0000    | Åter  | 0806   | 530501   | -S120     | Test   | kvist, Tes | stare |     |   |             |    |
|            | 0751    | Åter  | 0746   | 580606   | -A593     | Test   | ström, Te  | stare |     |   |             |    |
|            | 0751    |       | 0749   | Lägge    | r till pa | ttext  |            |       |     |   |             | -  |

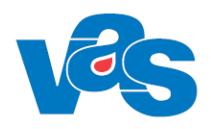

#### Ram

| Kolumn                       | Beskrivning                                                    |
|------------------------------|----------------------------------------------------------------|
| Datum                        | Datum                                                          |
| Kl                           | Klockslag                                                      |
| Akt                          | Kod för aktivitet                                              |
| Ankom                        | Tid för ankomstregistreringen                                  |
| Patient/ annan<br>verksamhet | Patientens personnummer och namn, text som läggs via MV patXT. |
| Till                         | Används ei.                                                    |

#### Menyval

| Menyval | Beskrivning                                                |
|---------|------------------------------------------------------------|
| Jnlant  | Journalanteckning. Se funktionsdokumentation Journal.      |
| Patient | Lägg upp ny patient                                        |
| Utgårem | Utgående remissöversikt. Se funktionsdokumentation Remiss. |
| patKorr | Patientkorrespondens. Se funktionsdokumentation Journal.   |
| totjnL  | Totaljournal Se funktionsdokumentation Journal             |
| Tabort  | Tar bort markerad rad.                                     |
| Nuläge  | Uppdaterar bilden.                                         |

## 15 AN41 – Akutliggare

Visar aktuella patienter på akutmottagningar. Vid val av akutliggaren måste mottagningskod anges. I kodregistret CA14 Mottagningar - Central har man angett att mottagningen är akutmottagning. Urval kan göras på klinikgrupp, en eller flera kliniker. Urval kan även göras på ett eller flera rum. Det finns 3 typer av listor: Aktuella patienter, Ej ankomstregistrerade och Alla patienter.

För patienter på akutmottagningar inom RN och RH används ett annat system som är integrerat med VAS – Aweria. Dessa patienter kommer därför inte att visas i AN41. Patienter som blir inlagda på psykiatrin kommer dock fortfarande att använda AN41. I RH används AN41 även för förlossningsvården.

|   |      | •              | Aktuella patienter 🤇      | ) Ej ankomst | regi | strerad   | e 🔿 A | lla p | patier  | nter V   | isa   |         |      |  |
|---|------|----------------|---------------------------|--------------|------|-----------|-------|-------|---------|----------|-------|---------|------|--|
|   | Kli  | iniker:        |                           |              |      | •         | Rum:  |       |         |          |       | _       | -    |  |
|   |      |                |                           |              |      |           |       |       |         |          |       |         |      |  |
|   | KI S | Personnummer   | Namn                      | Orsak        | Klin | Vårdgivar | eRum  | PRF   | Rtg Lab | Att göra | a/i T | ill 🛛 🛛 | KLUt |  |
| 2 | 1147 | 19-401010-F203 | Testsson, Testare         | Aryt         | Med  | aan630    |       |       |         |          | а     |         |      |  |
|   | 1147 | 19-410101-F312 | Testgren, Testare         |              | Med  |           |       |       |         |          | а     |         |      |  |
|   | 1147 | 19-420101-C391 | Testgren, Testare         |              | Med  |           |       |       |         |          | а     |         |      |  |
|   | 1148 | 19-430101-1197 | Hjulbent, Julle           |              | Med  |           |       |       |         |          |       |         |      |  |
| ] | 1148 | 19-440101-A788 | Testlund, Testare         | Infektion    | Med  |           |       |       |         |          |       |         |      |  |
| ] | 1148 | 19-450101-B458 | Testman, Testare          |              | Med  |           |       |       |         |          |       |         |      |  |
|   | 1148 | 19-460101-A052 | Testgren, Testare         |              | Med  |           |       |       |         |          |       |         |      |  |
|   | 1149 | 19-580101-0530 | Testbom, Testare          | Andb         | Med  |           |       |       |         |          |       |         |      |  |
| ] | 1000 | 19-550505-L652 | Ingers, patient           |              | Med  |           |       |       |         |          | i     |         |      |  |
| 1 | 1000 | 19-550505-L652 | Ingers, patient           |              | Med  |           |       |       |         |          | i     |         |      |  |
| 1 | 0947 | 19-790316-D016 | Testblad, Testare         | Alle         | Med  | PLN412    |       |       |         |          |       |         |      |  |
|   | 1518 | 19-981224-B702 | Testsson, Testare         |              | Med  |           |       |       |         |          | а     |         |      |  |
|   | 1204 | 19-651218-K870 | Testkvist, Testare        |              | Med  |           |       |       |         |          |       |         |      |  |
|   | 0931 | 19-890505-A932 | Testman, Testare          |              | Med  |           |       |       |         |          | а     |         |      |  |
|   | 0933 | 19-790303-C118 | Testsson, Testare         |              | Med  |           |       |       |         |          |       |         |      |  |
|   | 1530 | 19-651218-0335 | Testgren, Testare         |              | Med  |           |       |       |         |          |       |         |      |  |
|   | 1350 | 19-690101-B533 | Maria, Hallberg           |              | Med  |           |       |       |         |          | ai    |         |      |  |
|   | 1359 | 19-591127-D238 | Testström, Testare        | Nacke        | Med  |           |       |       |         |          |       |         |      |  |
|   | 1404 | 19-870506-B812 | Testblad, Testare         | Blöu         | Med  |           |       |       |         |          | ai    |         |      |  |
|   | 1500 | 19-651218-1579 | Testlund, Testare         |              | Med  |           |       |       |         |          |       |         |      |  |
|   | 1502 | 19-651218-U891 | Testbom, Testare          |              | Med  |           |       |       |         |          |       |         |      |  |
| 1 | 1513 | 19-560517-D528 | Testbom, Testare          |              | Med  |           |       |       |         |          |       |         |      |  |
|   | 1049 | 19-550912-K175 | Testström, Testare        | Annan orsa   | Med  |           |       |       |         |          |       |         |      |  |
| ] | 0748 | 19-240302-5889 | Mentol, Sixten            |              | Med  |           |       |       |         |          | а     |         |      |  |
|   | 1318 | 19-371002-K824 | Knytte, Kurt Jessicas pat | Aryt         | Med  | utbh06    |       |       |         |          | ai    |         |      |  |

#### Ram

| Kolumn     | Beskrivning                                                                          |
|------------|--------------------------------------------------------------------------------------|
| Kl         | Ankomstklockslag                                                                     |
| S          | Kan vara S eller blank. S = Sekretess                                                |
| Personnum  | Patientens personnummer. Kan vara blank om patienten inte är känd.                   |
| mer        |                                                                                      |
| Namn       | Patientens namn. När personnummer inte är ifyllt är det möjligt att skriva fri text. |
| Orsak      | Orsakskod. Kontroll mot kodregister KA76 Orsakskoder för akutmottagning.             |
| Klin       | Kod för klinik.                                                                      |
| Vårdgivare | Kod för vårdgivare.                                                                  |
| Rum        | Kod för rum. Kontroll mot kodregister KA75 Rumskoder för akutmottagning.             |
| Р          | Prioritet.                                                                           |
| R          | R=Remiss till akutmottagningen. Uppdateras automatiskt om det finns en               |
|            | elektronisk remiss inkommen senaste 5 timmarna innan patienten skrevs in i           |
|            | akutliggaren.                                                                        |
| RTG        | RTG=Röntgenremiss. Kan vara R, RS eller RK.                                          |
|            | R = Det finns en röntgenremiss. Automatisk uppdatering om elektroniskt sänd          |
|            | remiss tidigast 5 timmar före patienten kom till akutmottagningen.                   |
|            | RS = Röntgensvar finns. Automatisk uppdatering om elektroniskt sänt svar till        |
|            | kliniken.                                                                            |
|            | RK = Kopia har skickats till kliniken på röntgensvar.                                |
| Lab        | Kan vara L eller LS.                                                                 |
|            | L = Labremiss finns. Automatisk uppdatering om elektroniskt sänd labremiss från      |
|            | mottagningen.                                                                        |
|            | LS = Svar på labremiss finns. Automatisk uppdatering om elektroniskt sänt labsvar    |
|            | till kliniken.                                                                       |
| Att göra   | Fritext. Endast den senaste informationen lagras.                                    |

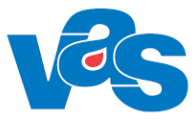

| Kolumn | Beskrivning                                                                |
|--------|----------------------------------------------------------------------------|
| a/i    | a = Patienten är ankomstregisterad.                                        |
|        | I = Patienten är inskriven på kliniken.                                    |
| Till   | Här ser man var patienten flyttas, går från akutmottagningen. Kontroll mot |
|        | kodregister för mottagningen KA74 Avgångskoder akutmottagning.             |
| KlUt   | Klockslag när patienten lämnat akutmottagningen.                           |

#### Menyval

| Menyval   | Beskrivning                                                      |  |  |  |  |  |
|-----------|------------------------------------------------------------------|--|--|--|--|--|
| Nypat     | Registrera ny patient.                                           |  |  |  |  |  |
| Ändra     | Ändra någon information på redan registrerad patient.            |  |  |  |  |  |
| Ankreg    | Ankomstregistrera patient.                                       |  |  |  |  |  |
| Inskr     | Skriv in patient på slutenvården.                                |  |  |  |  |  |
| Tabort    | Ta bort en patient från akutliggaren.                            |  |  |  |  |  |
| Utskrift  | Utskrift av lista på patienter som inte lämnat akutmottagningen. |  |  |  |  |  |
| Tidslägen | Visar följande tidslägen:                                        |  |  |  |  |  |
|           | när patienten registreras i akutliggaren                         |  |  |  |  |  |
|           | • flyttning mellan olika rum                                     |  |  |  |  |  |
|           | • olika vårdgivare                                               |  |  |  |  |  |
|           | • flyttning mellan olika kliniker                                |  |  |  |  |  |
|           | • sändning av röntgen- och lab-remisser samt när svar inkommit   |  |  |  |  |  |
|           | när till registreras på patienten                                |  |  |  |  |  |
|           | När patienten lämnar akutmottagningen                            |  |  |  |  |  |

#### Knappar

| mappai      |                                                            |
|-------------|------------------------------------------------------------|
| Knapp       | Beskrivning                                                |
| Visa        | Visar lista på urval som gjorts                            |
| Ny patient  | Registrera ny patient.                                     |
| Ändra       | Ändra information på redan registrerad patient             |
| Tidslägen   | Se tidslägen under Menyval ovan.                           |
| LM-         | NCS Ordinationslista för läkemedel öppnas (Region Halland) |
| Ordinations |                                                            |
| lista       |                                                            |

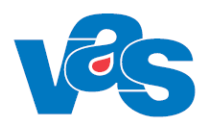

## 16 AN50 – Historiska frikort

Formulär för visning av de frikort som skapades internt i VAS innan införandet av externt frikortssystem.

|          | Obs               | Varning  | Smitta Isolering       | Blgrp        | Biobank       |                |   |
|----------|-------------------|----------|------------------------|--------------|---------------|----------------|---|
| 1:a Stän | npeln Giltigt fro | om - tom | Frikortsnummer Utfärda | t av Inrättn | ing Klinikkoo | Registrerad av | - |
| 090819   | 090825            | 100818   | 51234 LTH              | bode         | kir           | SYSTEM         |   |
| 050111   | 051229            | 060110   | 92865 NLL              | bode         | kir           | SYSTEM         |   |
| 041119   | 050117            | 051118   | 88 JLL                 | bode         | kir           | SYSTEM         |   |
| 041118   | 041120            | 051117   | 3573489 JLL            | bode         | kir           | SYSTEM         |   |
| 030320   | 040318            | 040319   | 1237956 NLL            | bode         | kir           | SYSTEM         |   |
| 030603   | 040202            | 040602   | 12 NLL                 | bode         | KIR           | SYSTEM         |   |
| 031210   | 031216            | 041209   | 12152 NLL              | bode         | kir           | SYSTEM         |   |
| 021217   | 031010            | 031216   | 5455 NLL               | bode         | kir           | LTFREAPE       | - |
|          |                   |          |                        |              |               |                |   |

#### Ram

| Kolumn         | Beskrivning                                             |
|----------------|---------------------------------------------------------|
| 1:a Stämpeln   | Visar datum för för 1:a stämpel                         |
| Giltigt from   | Visar datum giltigt from                                |
| - tom          | Visar datum giltigt tom                                 |
| Frikortsnummer | Visar frikortsnummer                                    |
| Utfärdat av    | Visar landstinget frikortet är utfärdat av              |
| Inrättning     | Visar kod för inrättning                                |
| Klinikkod      | Visar kod för klinik                                    |
| Registrerad av | Visar kod för användare som frikortet är registrerat av |

| Menyval | Beskrivning                          |
|---------|--------------------------------------|
| Sök     | Söker på giltighetstid från och med. |

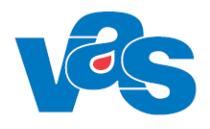

# 17RS1 - Efterhandsreglering (av sjukresa)

Efterhandsreglering används när man vill registrera reseersättning som inte kunde registreras direkt vid ankomstregistreringen.

Används inte i RH.

| 🕍 19 500304-2222 RS1 (3)Efterhandsreglering Klin: Kir Inr: LuBo                                                               |
|----------------------------------------------------------------------------------------------------|
|                                                                                                    |
| Dbs Varning Smitta Isolering Blgrp Biobank                                                                                    |
| Klinik:     Datum:     110831     Löpnr:     00198811       Vårdform:     Restyp:     Karensbefr:     Pgu:     Nej       Anm: |
| Bet.mottagare:<br>Personnr: 19 - Namn:<br>Adress:                                                                             |
| Postnr:   Postadress: 1ot ers -egenavgirt:                                                                                    |
|                                                                                                    |
|                                                                                                    |
|                                                                                                    |
|                                                                                                    |
|                                                                                                    |
| Ange klinikkod (CTRL-g för vallista)                                                                                          |

#### Fält

| Luit       |                                                                                   |
|------------|-----------------------------------------------------------------------------------|
| Fält       | Beskrivning                                                                       |
| Klinik     | Klinik var patienten fått vård                                                    |
| Datum      | Datum för besöket                                                                 |
| Löpnr      | Aktuellt löpnummer för efterhandsregleringen. Detta löpnummer räknas automatiskt  |
|            | upp för varje ny efterhandsreglering.                                             |
| Vårdform   | Kod för aktuell vårdform.                                                         |
| Restyp     | Kod för aktuell restyp                                                            |
| Karensbef  | Kod för karensbefriad besök/inläggning                                            |
| r          |                                                                                   |
| Pgu        | Postgiroutbetalning Ja/Nej                                                        |
| Anm        | Fritextfält                                                                       |
| Bet.motta  | Annan betalningsmottagare än patienten. Man väljer mottagare från patient-        |
| gare       | /befolkningsregistret och uppgifter om personnummer, namn, adress, postnummer och |
|            | postadress visas. Om betalningsmottagare saknas i nämnda register registreras     |
|            | personuppgifterna manuellt.                                                       |
| Tot ers    | Visar sjukreseersättning minus egenavgift om ingen karensbefrielse.               |
| -          |                                                                                   |
| egenavgift |                                                                                   |

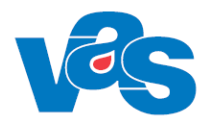

# 18 RS2 - Ändring efterhandsreglering (av sjukresa)

Används när man vill ändra i en tidigare efterhandsreglerad reseersättning. För mer detaljer se <u>RS4 - Sjukreseersättning-kontant</u>

Används inte i RH.

| - | 🖄 RS        | 2 (1) | ) Ändr eft | terhands     | regl  |         |        | Klin : LUVC | Inr : luvc |        | • ×         |   |
|---|-------------|-------|------------|--------------|-------|---------|--------|-------------|------------|--------|-------------|---|
|   | <u>S</u> ök | Ny    | tt-urval   | <u>V</u> älj |       |         |        |             |            |        |             |   |
|   |             |       |            |              | Pers  | onnr    | : 19   | 500304-22   | 22         |        |             |   |
| l | Löpnr       |       | Klinik     | Person       | nr    | Namn    |        |             | Resdatum   | Bank   | Återutbet - | ~ |
| I | 00177       | 395   | nusonk     | 500304       | -2222 | Teston, | Test   |             | 100510     | 100617 |             |   |
|   | 00177       | 7396  | nusonk     | 500304       | -2222 | Teston, | . Test |             | 100525     |        |             | - |
| ł |             |       |            |              |       |         |        |             |            |        |             | - |

| Menyval    | Beskrivning                                            |
|------------|--------------------------------------------------------|
| Sök        | Öppnar sökfunktion för att kunna söka på löpnummer     |
| Nytt-urval | Öppnar dialog för att kunna göra nytt urval för listan |
| Välj       | Väljer aktuell post                                    |

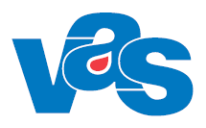

## 19RS4 - Sjukreseersättning-kontant

Används för att registrera reseersättning direkt men ej i samband med ankomstregistreringen, detta är en separat reglering av endast sjukresa.

Används inte i RH.

| 9 530215-1                     | \$631         Byggare, Bob           Obs         Varning         Smitta         Isolering         Blgrp         Biobank        |
|--------------------------------|----------------------------------------------------------------------------------------------------|
| Adr : A<br>Mott :<br>Vårdform: | dressvägenAdressvägen1Adre 954 42 SÖDRA SUNDERB Tel: 123123123123<br>Datum : <u>110831</u><br>Karensbefr: Kassa: L10 Kvittonr: |
| Ann: I                         | Tot ers -egenavgift:                                                                                                    |
|                                |                                                                                                    |
|                                |                                                                                                    |
|                                |                                                                                                    |

#### Fält

| Beskrivning                                                    |
|----------------------------------------------------------------|
| Förvaltningskod                                                |
| Patientens adress (hämtas från systemet PA1)                   |
| Mottagningskod                                                 |
| Resedatum                                                      |
| Kod för aktuell vårdform                                       |
| Om besöket/inläggningen är karensbefriad anges kod för karens. |
| Kassakod (informationen hämtas från PA1)                       |
| Fritextfält                                                    |
| Resetillfälle                                                  |
| Fram/Återresa.                                                 |
| Färdsätt                                                       |
| Postnummer                                                     |
| Antal kilometer (endast om färdsätt bil).                      |
| Antal resenärer                                                |
| Kostnad (endast om färdsätt inte är bil).                      |
| Kostnad för övernattning                                       |
| Följeslagare Ja/Nej.                                           |
|                                                                |

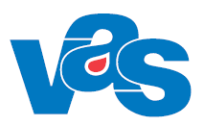

## 20 RS5 – Ändring sjukreseers-kontant

| 🕍 RS5 (1) Ändr sjukresers                   | cont Klin : LUVC Inr :    | luvc               |
|---------------------------------------------|---------------------------|--------------------|
| <u>S</u> ök <u>N</u> ytt-urval <u>V</u> älj |                           |                    |
|                                             | Personnr : 19 530215-r631 |                    |
| Kvittonr Personnr                           | Namn                      | esdatum Överförd 🔦 |
|                                             |                           |                    |

Används vid ändring av direktreglerade sjukresor.

För mer detaljer, se <u>RS4 – Sjukreseersättning-kontant</u> Används inte i RH

## 21 Rapporter

| Formulärkod | Beskrivning                                                                           |
|-------------|---------------------------------------------------------------------------------------|
| AN10        | Uteblivna/avvikna patienter                                                           |
|             | Rapport som visar bokade patienter som uteblivit samt ankomstregistrerade patienter   |
|             | som avvikit.                                                                          |
| AN13        | Kassarapport                                                                          |
| AN14        | Kassaavstämning                                                                       |
| AN15        | Debiteringsunderlag                                                                   |
| AN16        | Periodisering                                                                         |
| AN17        | Betalningsstatistik                                                                   |
|             | Rapport visar antal besök som makulerats, avgiftsbefriats, återbetalats 30-min, antal |
|             | patienter som uteblivit eller avvikit.                                                |
| AN21        | Periodiserad kassarapport per avstämningsgrupp.                                       |
| AN25        | Statistik på antal besök/besöksorsak                                                  |
| AN26        | Samband besöksorsak-diagnos                                                           |
| AN29        | Loggade transaktioner                                                                 |
|             | Visar alla transaktioner som gjorts i kassan.                                         |
| AN30        | Besökskat/bet.sätt/ besökstyp                                                         |
|             | Rapport visar besökskategori per betalsätt och besökstyp.                             |
| AN31        | Ant besök/pat per kom och klin                                                        |
|             | Rapport visar antal besök per patient per kommun och klinik                           |
| AN32        | Personer med vtf inom perioden.                                                       |
|             | Rapport visar patienter med vårdtillfälle inom period.                                |
| AN33        | Stat antal besök/vårdgivare                                                           |
|             | Rapport visar antalet besök per vårdgivare                                            |
| AN34        | Stat på antal besök/vgivkat                                                           |

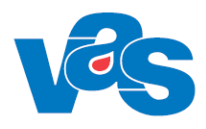

| Formulärkod | Beskrivning                                                                            |
|-------------|----------------------------------------------------------------------------------------|
|             | Rapport visar antal besök/vårdgivarkategori                                            |
| AN35        | Betalsätt/besökstyp                                                                    |
|             | Rapport visar antal betalsätt/besökstyp                                                |
| AN37        | Vårdgivarkontinuitet                                                                   |
|             | Rapport visar antal besök per patient, antal patienter och hur många patienter som     |
|             | vid sina besök träffat samma vårdgivare samt hur många patienter som besök 2,3,4,5     |
|             | respektive >5 vårdgivare.                                                              |
| AN38        | Besök per vgivkat åldersförd                                                           |
|             | Rapport visar antal patienter som varit på besök per vårdgivarkategori                 |
| AN39        | Reg vårdkontakter                                                                      |
|             | Rapport visar antal registrerade vårdkontakter per vårdgivare eller vårdgivarkategori. |
| AN42        | Försäljning per artikel.                                                               |
|             | Rapport visar antal försäljning per artikel.                                           |
| AN6         | Statistik besökstyp                                                                    |
|             | Rapport visar antal besök per vårdgivare och besökstyp eller besökskategori eller per  |
|             | vårdgivarkategori och besökstyp eller besökskategori.                                  |
| AN7         | Statistik pnr/betalningssätt                                                           |
|             | Rapport visar personnummer per betalningssätt.                                         |
| AN9         | Betalningssätt                                                                         |
|             | Rapport visar antal betalningssätt per vårdgivarakategori.                             |
| RS7         | Statistik reseersättning                                                               |
|             | Rapport visar reseersättning per dag och patient.                                      |

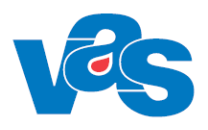

## 22 Ändringshistorik

| Datum           | Formulär                                     | Beskrivning                                                                                                    | VAS-version |
|-----------------|----------------------------------------------|----------------------------------------------------------------------------------------------------|-------------|
| 2013-07-03 AN27 |                                              | Lagt till information om knapp LM-                                                                                                    | VAS 14.0    |
|                 | AN41                                         | Ordinationslista                                                                                                    |             |
| 2013-11-05      |                                              | Byter till VAS nya logo                                                                                                    |             |
| 2014-12-01      | AN27                                         | Tagit bort menyval bokning under bokA och<br>förfrågan under En pat. Lagt till ny CE-<br>märkning.                                                                                                    | 17.0        |
| 2014-12-11      | AN 41                                        | Tillfört ny information om användning pga<br>införandet av Aweria i NLL (VAS-7778875)                                                                                                    | 17.0        |
| 2015-02-04      | AN27<br>AN28                                 | AN27 – menyval "bokA – B. Bokning/Boka"<br>och "Enpat – Y. Förfrågan" finns inte i 17.0                                                                                                    | 17.0        |
| 2015-02-04      |                                              | Tagit bort färgmarkeringar i dokumentet                                                                                                    | 17.0        |
| 2015-09-23      | AN3                                          | VAS-873475 AN3 – ny kolumn för var besök<br>är bokat.                                                                                                    | 19.0        |
| 2015-12-22      |                                              | Tagit bort färgmarkeringar i dokumentet                                                                                                    | 19.0        |
| 2016-01-11      | AN27                                         | Lagt till information om Snabboka och Kal-<br>bokning. Borttag av menyvalet "bokA – B<br>Bokning/boka". VASPLUS-3765.                                                                                                    | 19.0.01     |
| 2016-01-29      |                                              | Tagit bort färgmarkeringar i dokumentet                                                                                                    | 19.0.01     |
| 2016-04-27      | AN5                                          | Byte av bild. Tillägg text om efrikort.<br>VASPLUS-4508.                                                                                                    | 21.0        |
| 2016-04-27      | AN50                                         | Byte av bild. Borttag av text och beskrivning<br>av menyval. Tillägg av text. VASPLUS-4508                                                                                                    | 21.0        |
| 2016-04-27      | AN43                                         | Tagit bort information om AN43 under kapitel<br>19 Rapporter. VASPLUS-4508.<br>Lagt in ny CE- märkning                                                                                                    | 21.0        |
| 2016-05-11      | AN5                                          | Bytt ut bild på utfärdat frikort                                                                                                    | 21.1        |
| 2016-05-26      |                                              | Tagit bort färgmarkeringar                                                                                                    | 21.1        |
| 2016-11-14      | AN1, AN3,<br>AN4, AN5,<br>AN8, AN11,<br>AN24 | Uppdaterat med information ang ny besökstyp<br>Dagv (Dagvårdstillfälle) VAS-3665                                                                                                    | 23.0.00     |
| 2017-03-15      | AN5<br>AN27                                  | Kopierat och flyttat över text från dokument<br>"Användardok Ankomstregistrering" till ny<br>dokumentmall.<br>Bytt namn på dokumentet till<br>Funktionsdokument Ankomstregistrering<br>Anpassat inkopierad text till dokumentmallen<br>och tagit bort dubbeldokumenterad text.<br>VAS-4918 – kunna läsa text från 1177.se | 26.0        |
| 2017-10-25      | AN27                                         | Förtydligande gällande menyval Ta bort i AN27.                                                                                                    | 28.1        |
| 2017-12-21      | AN5                                          | Redigerat bilder + lagt till text VAS-4069<br>Central Fakturering                                                                                                    | 29.0        |
| 2018-01-09      | AN27                                         | Uppdaterat och lagt till information utifrån ärenden VAS-4198.                                                                                                    | 30.0        |
| 2018-01-16      |                                              | Uppdaterar bilder med anledning av PAL<br>borttag.(VAS-6805)                                                                                                    | 30.0        |
| 2018-02-21      | AN1, AN5                                     | Uppdaterar med text om meddelande när patient har gjort utträde (VAS-6931).                                                                                                    | 31.0        |
| 2018-03-19      | AN27                                         | Uppdaterat CE för version.<br>Tagit bort felaktigt refererade ärendenummer i<br>ändringshistoriken för AN27 i VAS 30.0                                                                                                    | 30.0.02     |

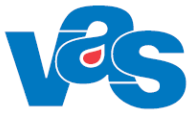

| Datum                | Formulär        | Beskrivning                                      | VAS-version |
|----------------------|-----------------|--------------------------------------------------|-------------|
| 2018-05-18 AN1, AN5, |                 | Uppdaterad i och med VAS-7116                    | 32.0        |
|                      | AN27            | "Patientliggare öppenvård" - dagsjukvård         |             |
| 2018-07-25           | AN3             | Korrigerat beskrivande text för kolumn Bokad     | 33.0        |
|                      |                 | via under kapitel 4. Bytt bild. VAS-8525         |             |
| 2018-09-18           | Kap 1, AN1,     | Korrigerat beskrivande text i kap 1. Bytt bilder | 33.0        |
|                      | AN5, AN8,       | + korrigerat diverse text i övriga formulär.     |             |
|                      | AN11            | VAS-8056.                                        |             |
| 2019-01-09           | AN27            | Uppdaterad i och med VAS-8259 "Meddelande        | 35.0        |
|                      |                 | med fel information". Tagit bort text gällande   |             |
|                      |                 | Sjukintyg och Medicin tillhörande Menyval        |             |
|                      |                 | "Enpat", då dessa undermenyval inte längre       |             |
|                      |                 | finns.                                           |             |
| 2019-02-07           | ANI, AN8,       | Uppdaterad 1 och med VAS-8546 "Mobil             | 35.0        |
|                      | ANII, AN27,     | incheckning och betalning". Uppdaterat           |             |
| 2010 02 25           | AN5<br>AN5 AN27 | information om bilder utifran $RH + RN$ .        | 25.0        |
| 2019-02-25           | AIN5, AIN27     | Kompletterat med mera text rorande               | 35.0        |
| 2010 02 15           | A NIOT          | Uppropskou                                       | 26.0        |
| 2919-03-15           | ANZ/            | Uppdaterat kapitel 15 AN27 Dagsprogram 1         | 30.0        |
|                      |                 | frånvoro vid redigere                            |             |
| 2019 05 14           | AN1             | Uppdaterar kapital 3.1. lagt till info om        | 37.0        |
| 2019-05-14           |                 | eFrikort med anledning av                        | 57.0        |
|                      |                 | VAS-10021"Sekretessmarkering och skyddad         |             |
|                      |                 | folkbokföring"                                   |             |
| 2020-01-14           | AN1. AN8.       | Uppdaterar kapitel 3.1.5. 7.1 och 8.1.1 med      | 40.0        |
| 2020 01 11           | AN11            | information om swish (VAS-10825)                 | 10.0        |
| 2020-04-21           | AN1. AN3.       | Uppdaterar information utifrån VAS-4058 som      | 42.0        |
|                      | AN5, AN8,       | påverkar främst AN5 och AN8. Har också           |             |
|                      | AN11, AN24,     | uppdaterat funktionsdokument då det finns        |             |
|                      | AN28, AN41,     | skillnader mellan RN och RN i funktionalitet.    |             |
|                      | RS1, RS2,       |                                                  |             |
|                      | RS4, RS5        |                                                  |             |
| 2020-05-05           | AN5, AN24       | Uppdaterar text gällande ankomstregistrering     | 42.0        |
|                      |                 | av dagsjukvårdsbesök, med anledning av VAS-      |             |
|                      |                 | 12034                                            |             |
| 2020-20-27           | AN1,AN3,        | Uppdaterar utifrån VAS-12699 Dokumentera         | 44.0        |
|                      | AN4,AN5,        | vad som galler for AN5 och AN8 i respektive      |             |
|                      | AN8, AN22       | region.                                          |             |
|                      |                 | Uppdaterar utiliran VAS-12308 Mobil              |             |
| 2020 12 02           | AN5 AN24        | Uppdatorer utifrån VAS 12023 Nya hilder o        | 44.0        |
| 2020-12-02           | AN27            | text för Ny kolumn besöksform                    | 44.0        |
|                      | AN28            | AN28 anyänds ei av någon av regionerna men       |             |
|                      | 71120           | formulärbeskrivningen får ligga kvar i           |             |
|                      |                 | dokumentet.                                      |             |
| 2021-02-10           | AN5, AN8        | Uppdaterar med information ang. Annan            | 45.0        |
|                      | ,               | betalare vid försäljning (VAS-13422).            |             |
|                      |                 | AN8 refererar till beskrivning i AN5 kapitel     |             |
| 2021-10-12           | AN1,AN8,        | Förtydligat under kap 1 att Region Halland har   | 47.0        |
|                      | AN11, AN22,     | MA och att Region Norrbotten har MA och IT.      |             |
|                      | AN27            | Bytt ut bilder och uppdaterat text utifrån       |             |
|                      |                 | VAS-11873 - Incheckningsterminaler.              |             |
|                      |                 |                                                  |             |
|                      | AN5             | Lagt till text för menyval Sök samt skapat       |             |
|                      |                 | kapitel 6.3 utifrån VAS-12150.                   |             |

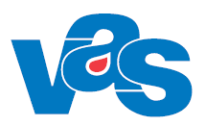

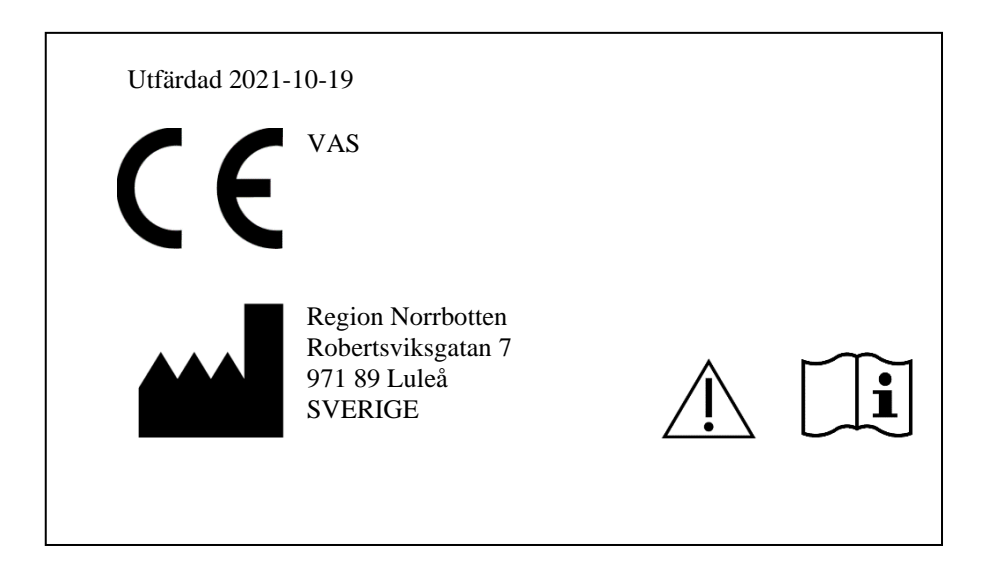